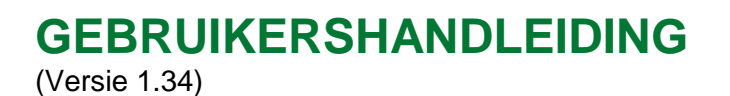

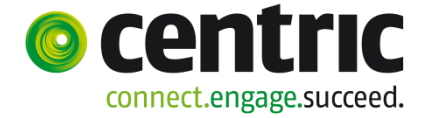

Gebruikershandleiding

Webagenda voor Beheerders

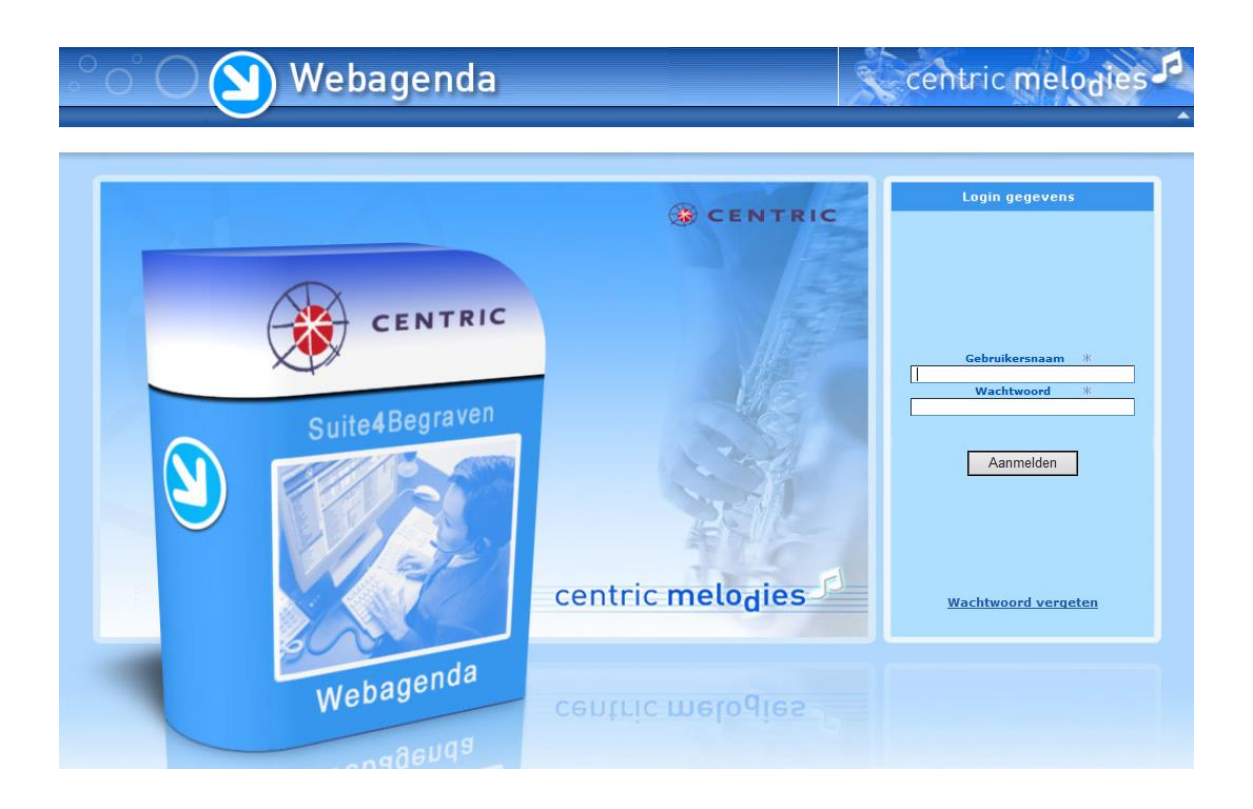

(Versie 1.34)

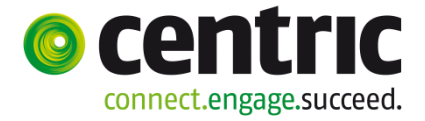

## Inhoudsopgave

| 1 | Inleic | ling                                                     | 1  |
|---|--------|----------------------------------------------------------|----|
| 2 | Onde   | ersteunde browsers en devices                            | 2  |
| 3 | Menu   | ו voor de organisatie (gemeente) die de agenda's beheert | 3  |
|   | 3.1    | De schermopbouw                                          | 3  |
| 4 | Afspr  | aken                                                     | 6  |
|   | 4.1    | Openstaand                                               | 6  |
|   | 4.2    | Overzicht                                                | 7  |
|   | 4.3    | Vastleggen agenda afspraak                               | 8  |
| 5 | Behe   | er website                                               | 9  |
|   | 5.1    | Eigen gegevens                                           | 9  |
|   | 5.2    | Medewerkers                                              |    |
|   | 5.3    | Instellingen                                             | 12 |
| 6 | Agen   | da                                                       | 13 |
|   | 6.1    | Agenda's                                                 | 13 |
|   | 6.2    | Agenda soorten afspraak                                  | 14 |
|   | 6.3    | Definities voor versturen mail bij afspraak              |    |
|   | 6.4    | Agenda roosters                                          | 20 |
|   | 6.5    | Agenda blokkeringen                                      | 22 |
|   | 6.6    | Agenda samenhang                                         | 23 |
| 7 | Vrag   | enlijst                                                  | 24 |
|   | 7.1    | Vragenlijsten                                            | 24 |
|   | 7.2    | Vragenlijstregels                                        | 25 |
|   | 7.3    | Vragenlijstregels volgorde                               | 26 |
| 8 | Onde   | ernemers                                                 | 27 |
|   | 8.1    | Ondernemers                                              | 27 |
|   | 8.2    | Contactpersoon                                           |    |
|   | 8.3    | Gekoppelde ondernemers                                   | 29 |
| 9 | Beric  | hten                                                     |    |

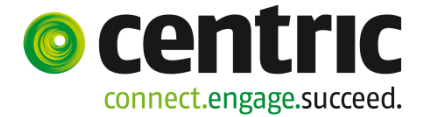

(Versie 1.34)

|    | 9.1    | Eigen berichten                | 30 |
|----|--------|--------------------------------|----|
|    | 9.2    | Beheer berichten               | 31 |
| 10 | Form   | ulier                          |    |
|    | 10.1   | Formuliervelden                | 32 |
| 11 | Tips i | inrichting / gebruik webagenda |    |

Copyright 2019, Centric Netherlands B.V.

Niets uit deze uitgave mag worden verveelvoudigd, opgeslagen in een geautomatiseerd gegevensbestand of openbaar gemaakt, in enige vorm of op enige wijze, hetzij elektronisch, mechanisch, door fotokopieën, opnamen of enige andere manier, zonder schriftelijke toestemming van Centric Netherlands B.V.

(Versie 1.34)

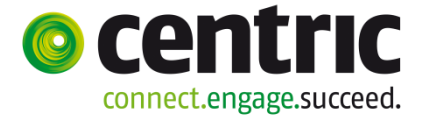

# 1 Inleiding

| Doel van dit<br>document  | Dit is een handleiding van de webagenda voor de beheerders van de agenda's.                                                                                                    |
|---------------------------|----------------------------------------------------------------------------------------------------|
| -                         | Eerst is de standaardfunctionaliteit beschreven, daarna zijn de menukeuzes één voor één beschreven.                                                                                                    |
| Wie zijn<br>Beheerders?   | Een beheerder is een medewerker van de gemeente die de webagenda<br>beheert en autorisatie verleent aan de begrafenisondernemer om<br>afspraken te maken in de webagenda.                                                                                                    |
| Beschikbaarheid           | Het reserveren van tijdstippen in de webagenda kan de<br>begrafenisondernemer doen binnen en buiten kantooruren.<br>De applicatie is 7 x 24 uur beschikbaar.                                                                                                    |
|                           | Vanaf juli 2016 is de app Begraafplaatsagenda beschikbaar gekomen.<br>Deze geeft de begrafenisondernemer de mogelijkheid om via een mobiele<br>telefoon een afspraak te maken in de webagenda. De ondernemer kan de<br>app kostenloos downloaden uit de Appstore en de Playstore.                                                                                      |
| Key2Begraven              | U kunt agenda-afspraken downloaden met een optionele webservice in<br>een DMZ (demilitarized zone, dit is een beveiligd netwerksegment tussen<br>het interne netwerk van uw organisatie en het internet). Daarna zijn de<br>afspraken overgenomen in Key2Begraven.                                                                                                    |
| _                         | Uploaden van inrichtingsgegevens vanuit Key2Begraven is niet mogelijk, de inrichting moet u eenmalig in de webagenda zelf ingeven.                                                                                                    |
| Geldigheid<br>webpagina's | Tijdens het werken met de webagenda zijn de getoonde pagina's van de webagenda een beperkte tijd geldig.                                                                                                    |
|                           | Dit houdt in, dat wanneer u enige tijd geen schermacties heeft uitgevoerd,<br>de geldigheid van de getoonde pagina (om veiligheidsredenen) is<br>verlopen. De time-out is ingesteld op 20 minuten. U merkt dat, doordat bij<br>de eerst volgende schermactie het aanlogscherm van de webagenda aan<br>u wordt getoond. U moet opnieuw inloggen om door te kunnen gaan. |

(Versie 1.34)

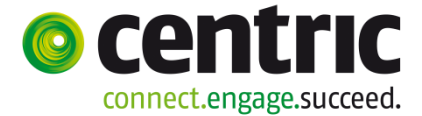

## 2 Ondersteunde browsers en devices

| Beveiliging            | Voor het gebruik van <u>https://www.begraafplaatsagenda.nl</u> maakt Centric gebruik van certificaten. De verbinding tussen uw omgeving en de agenda is daarmee beveiligd waardoor andere gebruikers geen inzage kunnen krijgen in uw gegevens.                                                      |
|------------------------|----------------------------------------------------------------------------------------------------|
| Consequenties?         | Niet alle apparaten (denk aan smartphones/tablets) en / of browsers<br>kunnen omgaan met de manieren van versleuteling die bij deze<br>beveiligde verbinding gebruikt worden. Er kan een foutmelding ontstaan<br>dat er een certificaat niet juist is en/of niet geïnstalleerd is op uw<br>apparaat. |
| Mogelijke<br>oplossing | Installeer de laatste firmware op uw apparaat en update uw browser naar<br>de laatste versie. Hierdoor kan het zijn dat de website wel werkt.                                                                                                    |
| Beleid Centric         | Centric kiest voor een beveilingingsmethode waardoor het overgrote deel<br>van de apparaten / browsers goed zal werken met de website.<br>Centric blijft de markt volgen en past de versleutelingmethode aan om<br>ervoor te zorgen dat zoveel mogelijk apparaten / browsers ondersteund<br>worden.  |

(Versie 1.34)

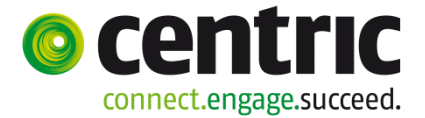

## 3 Menu voor de organisatie (gemeente) die de agenda's beheert

### 3.1 De schermopbouw

Startscherm Na het inloggen verschijnt het volgende scherm

(u komt direct in het scherm met de openstaande afspraken):

| MENU 🗗                        | $\sim$ | Beheerder -> Afspraken | -> Behee | er bevestigen afspraak                  |            |                          |   | 00                   |      |
|-------------------------------|--------|------------------------|----------|-----------------------------------------|------------|--------------------------|---|----------------------|------|
|                               | _      | Revestigen afsprake    | n        |                                         |            |                          |   | 00                   |      |
| Afspraken                     | ۲      |                        |          |                                         | -          |                          |   |                      |      |
|                               |        | Agenda                 |          | Soort afspraak                          | Dag        | Datum / Igdstip          |   | Ondernemer           |      |
| Openstaand                    |        | Heiderust              |          | Urnbijzetting                           | Maandag    | 24-03-2014 15:00 - 15:30 |   | Dela Acceptatieomgev | /ing |
| Overzicht                     |        | Tumulus opbaarruimtes  |          | Schoonmaken                             | Zaterdag   | 29-03-2014 02:45 - 10:00 |   | Dela Acceptatieomgev | /ing |
| Vastleggen agenda<br>afspraak |        | Heiderust              |          | Begrafenis                              | Donderdag  | 07-08-2014 11:00 - 12:30 |   | Beheerder            |      |
|                               |        | Details afspraak       |          |                                         |            |                          |   |                      |      |
| Beheer website                | •      | Soort afraraak         |          | mhiizattina                             |            |                          |   |                      |      |
| Agenda                        |        | Sourcarapraak          | 0        | ······································· |            |                          |   |                      |      |
| Vragenliist                   | •      | Datum                  | * M      | aandag 24 maart 201                     | 4          |                          |   |                      |      |
|                               |        | Begintijd              | * 1      | 5:00                                    |            | Eindtijd                 | ж | 15:30                |      |
| Ondernemers                   | ۲      |                        |          |                                         |            |                          |   | In graf Nee          |      |
| Berichten                     | •      | Omschrijving           | * U      | rn verplaatsing van U                   | J/15> U/29 | Toelichting              |   | In urnenmuur         | ^    |
| Formulier                     | •      |                        |          |                                         |            |                          |   |                      | ~    |
| Afmelden                      | •      |                        |          |                                         |            |                          |   |                      |      |

Vaste knoppen Aan de rechterkant staan een vijftal vaste knoppen:

| $\bigcirc$ | Help             |
|------------|------------------|
|            | Afdrukken pagina |
| Θ          | Opslaan          |
| 0          | Annuleren        |
| E          | Afmelden         |

Knoppen die uitgegrijsd zijn, zijn niet beschikbaar. Daarnaast kunt u het scherm vergroten met de knoppen:

| MENU 🗗 | Bovenin het scherm staat de knop "menu". Druk op-deze knop<br>om het menu onzichtbaar of zichtbaar te maken.<br>Dit is handig wanneer u over een klein scherm beschikt en<br>meer ruimte nodig heeft. |
|--------|----------------------------------------------------------------------------------------------------|
| K      | Naast de vaste knoppen vindt u de mogelijkheid om de koptekst te minimaliseren en weer terug te zetten.                                                                                               |

Verplichte

Centric Netherlands B.V.

(Versie 1.34)

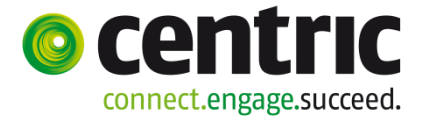

#### Binnen de schermen wordt met het teken "\*" aangegeven, dat het veld verplicht is velden om in te geven. Wanneer u vergeet dit veld in te geven, worden de gegevens niet vastgelegd, maar verschijnt er een rood uitroepteken voor het veld.

Overige knoppen

| Zoeken        | Wanneer deze knop in de balk staat, kunt u zoeken. Met een<br>druk op deze knop, worden de rijen die voldoen aan de<br>ingevulde criteria onder in het scherm getoond. |
|---------------|----------------------------------------------------------------------------------------------------|
|               | U kunt geen data wijzigen of opvoeren wanneer deze knop zichtbaar is!                                                                                                  |
|               | Wanneer u direct op de knop drukt, worden alle resultaten getoond.                                                                                                    |
| 🛨 Toevoegen   | Druk op deze knop, om gegevens toe te voegen.<br>Sla hierna de gegevens op met de vaste knop opslaan.                                                                  |
| 🔲 Verwijderen | Druk op deze knop, om gegevens te verwijderen.<br>Vaak is het wel noodzakelijk eerst een regel te selecteren.                                                          |
| Muteren       | Druk op deze knop, om gegevens te muteren.<br>Sla hierna de gegevens op met de vaste knop opslaan.                                                                     |
| Bevestigen    | Druk op deze knop, om afspraken van begrafenisondernemers te accorderen.                                                                                               |
| Exporteren    | Druk op deze knop, om de gegevens uit de onderliggende lijst te exporteren. Exporteren naar diverse formaten is mogelijk.                                              |

Afmelden (uitloggen)

- Gebruik de menukeuze 'Afmelden'

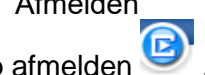

of klik op de vaste knop afmelden

U krijgt altijd de volgende signalering:

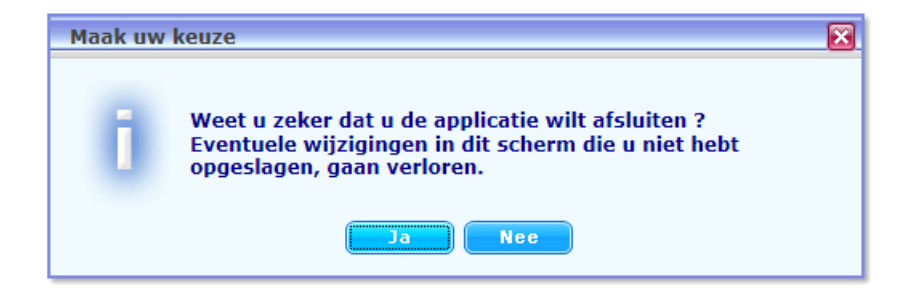

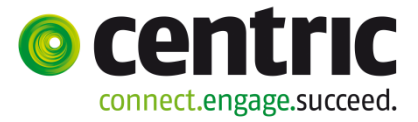

(Versie 1.34)

#### Sortering

In het resultaatscherm van een selectie, klikt u op een kolomkop om de selectie oplopend of aflopend te sorteren. Achter de kolomkop verschijnt een sorteerknop

Klik nogmaals in deze kolomkop of op de sorteerknop om andersom te sorteren, of klik in een andere kolomkop om op een ander resultaat te sorteren.
 Organisatie(s)

| Organisatiecode | Organisatienaam | Key2Begraven gebruiker |
|-----------------|-----------------|------------------------|
| 613             | Albrandswaard   | <b>V</b>               |
| 200             | Apeldoorn       | <b>V</b>               |
| 489             | BAR Gemeente    |                        |
| 203             | Barneveld       | <b>V</b>               |
| 370             | Beemster        | <b>V</b>               |
| 889             | Beesel          |                        |

(Versie 1.34)

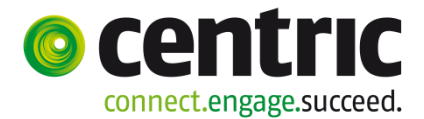

## 4 Afspraken

### 4.1 Openstaand

| sprakon                   |   | Agenda     | Soort afspraa  | ık                               | Dag  |            | Datum / Tije | lstip                           | Ondernemer |
|---------------------------|---|------------|----------------|----------------------------------|------|------------|--------------|---------------------------------|------------|
| эргакен                   |   | Heiderust  | Eerste begra   | ving in nieuw graf               | Maa  | ndag       | 14-10-2013   | 10:00 - 11:00                   | Centric    |
| enstaand                  |   | Heiderust  | Eerste begra   | ving in nieuw graf               | Maa  | ndag       | 21-10-2013   | 10:00 - 11:00                   | Centric    |
| verzicht                  |   | Heiderust  | Bijzetting in  | bestaand graf veel publiek > 100 | Maa  | ndag       | 21-10-2013   | 13:00 - 14:30                   | Centric    |
| stleggen agenda<br>spraak |   | Heiderust  | Bijzetting in  | bestaand graf veel publiek > 100 | Dins | dag        | 22-10-2013   | 10:00 - 11:30                   | Centric    |
|                           |   | Zorgveld   | Bijzetten in b | estaand graf                     | Dins | dag        | 22-10-2013   | 11:45 - 12:45                   | Centric    |
| eheer website             | • | Zorgveld   | Bijzetten in b | estaand graf                     | Dins | dag        | 22-10-2013   | 13:00 - 14:00                   | Centric    |
| genda<br>ragonlijst       |   | Zorgveld   | Bijzetten in b | Bijzetten in bestaand graf       |      |            | 22-10-2013   | 14:15 - 15:15                   | Centric    |
| ndernemers                | 6 | Zorgveld   | Begrafenis m   | et formulier                     | Done | derdag     | 31-10-2013   | 11:00 - 12:00                   | Beheerder  |
| erichten                  | 0 |            |                |                                  |      |            |              |                                 |            |
| ormulier                  | ۲ | 🛛 🛛 Detail | s afspraak     |                                  |      |            |              |                                 |            |
| fmelden                   | 0 | Soort afsp | raak           | Eerste begraving in nieuw graf   |      |            |              |                                 |            |
|                           |   | Datum      |                | Maandag 14 oktober 2013          |      |            |              |                                 |            |
|                           |   | Begintijd  | *              | 10:00                            | Ei   | indtijd    | *            | 11:00                           |            |
|                           |   | Omschrijvi | ing *          | Begrafenis Mevrouw Moulin        | т    | oelichting |              | Soort graf:<br>Aantal jaar:10/2 | 0/30       |

**Doel** Als beheerder van de agenda's, geeft u in dit scherm akkoord voor de reserveringen van de ondernemers. U kunt in dit scherm ook reserveringen aanpassen of verwijderen. Indien ingericht ontvangen de contactpersoon van de ondernemer en de medewerker van de gemeente een e-mail van uw handeling.

BevestigenMet de bevestigknop geeft u de ondernemer akkoord voor zijn reservering en maakt u<br/>de reservering definitief. De reservering verdwijnt hierna uit de lijst. De lijst bevat alleen<br/>openstaande reserveringen, de werkvoorraad.MuterenU kunt de gegevens van de afspraak aanpassen. Tevens kunt u de gegevens van het<br/>toegevoegde formulier en/of de vragenlijst aanpassen.VerwijderenWanneer u een afspraak verwijdert zal hiervan, indien ingericht, een e-mail worden<br/>gestuurd. De ondernemer zal dan een nieuwe reservering moeten maken.

(Versie 1.34)

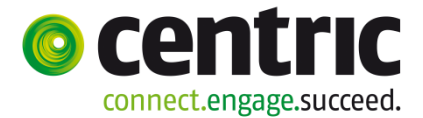

### 4.2 Overzicht

| cnerm                      |   | 🗉 Zoek     | afspraa            | k                                     |                                  |                          |                                                |                     |            |        |
|----------------------------|---|------------|--------------------|---------------------------------------|----------------------------------|--------------------------|------------------------------------------------|---------------------|------------|--------|
| Afspraken                  | • | Selecteer  | een ageno          | la Heiderus                           | t                                |                          |                                                |                     |            |        |
| penstaand                  |   | Datum var  | af                 | 01-01-2011 Datur                      |                                  |                          | um t/m                                         | 28-02-2011          |            |        |
| verzicht                   |   |            |                    |                                       |                                  |                          |                                                |                     |            |        |
| astleggen agenda<br>spraak |   | Overz      | icht afs           | praken                                |                                  |                          |                                                |                     |            |        |
| oboor wobsito              |   | Agenda     | Soort a            | fspraak                               | Dag                              | Datum / Tijds            | tip                                            |                     | Ondernemer | Status |
| jenda                      | 0 | Heiderust  | Begrafe            | nis                                   | Maandag                          | 03-01-2011 10:00 - 11:30 |                                                | van Dalen           | bevestigd  |        |
| agenlijst                  | • | Heiderust  | Begrafe            | anis Dinsdag 01-02-2011 11:00 - 12:30 |                                  | - 12:30                  | van Dalen                                      | verwijderd          |            |        |
| ndernemers                 | • | Heiderust  | Urnbijz            | etting                                | Maandag 21-02-2011 10:00 - 10:30 |                          | - 10:30                                        | van Dalen           | bevestigd  |        |
| erichten<br>ormulier       | 0 | 🗉 Detail   | s afspra           | ak                                    |                                  |                          |                                                |                     |            |        |
| fmelden                    | 0 | Soort afsp | raak               | Begrafenis                            |                                  |                          |                                                |                     |            |        |
|                            |   | Datum      |                    | Maandag 03                            | januari 201                      | L .                      |                                                |                     |            |        |
|                            |   | Begintijd  |                    | 10:00                                 |                                  |                          |                                                | Eindtijd            | 11:30      |        |
| Omschrijving               |   |            | test na oplevering |                                       |                                  | Toelichting              | Voorloper J/<br>Graf groen m<br>Kist laten zak | N Aken J/N Aken J/N |            |        |
|                            |   |            |                    |                                       |                                  |                          |                                                |                     |            | -      |

DoelEen overzicht maken van alle afspraken (niet alleen de openstaande maar ook<br/>bevestigde en verwijderde) in een bepaalde periode. Het getoonde overzicht kunt u<br/>exporteren voor verdere verwerking.<br/>Tevens kunt u vanuit dit scherm de afspraken wijzigen of verwijderen.<br/>Het is in dit scherm niet toegestaan om afspraken te bevestigen, gebruik daarvoor<br/>Afspraken > Openstaand.

**Werkwijze** Selecteer een agenda en vul indien gewenst een begin- en einddatum in. Druk op de zoekknop. Het blok 'Overzicht afspraken' toont de afspraken die aan de selectie voldoen. Exporteer de gegevens met de exporteerknop om verdere selecties te maken; er zijn diverse export formaten ondersteund (o.a. XLS en PDF)

**Status** De status kan de volgende waarden bevatten:

| De status kall ut |                                                                                                    |
|-------------------|----------------------------------------------------------------------------------------------------|
| Bevestigd         | U heeft akkoord gegeven, de afspraak is definitief gemaakt.                                                                                                    |
| Openstaand        | Het is een reservering, u moet nog bevestigen<br>(zie 'Afspraken / Openstaand').                                                                                                    |
| Verwijderd        | De afspraak was gemaakt, maar is vervallen en verwijderd. De<br>afspraak wordt verwijderd uit de agenda. Maakt u gebruik van de<br>downloadservice dan wordt de afspraak tevens verwijderd uit de<br>agenda van Key2Begraven. |

(Versie 1.34)

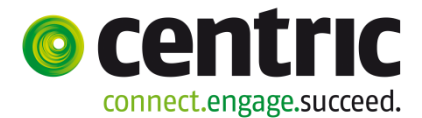

### 4.3 Vastleggen agenda afspraak

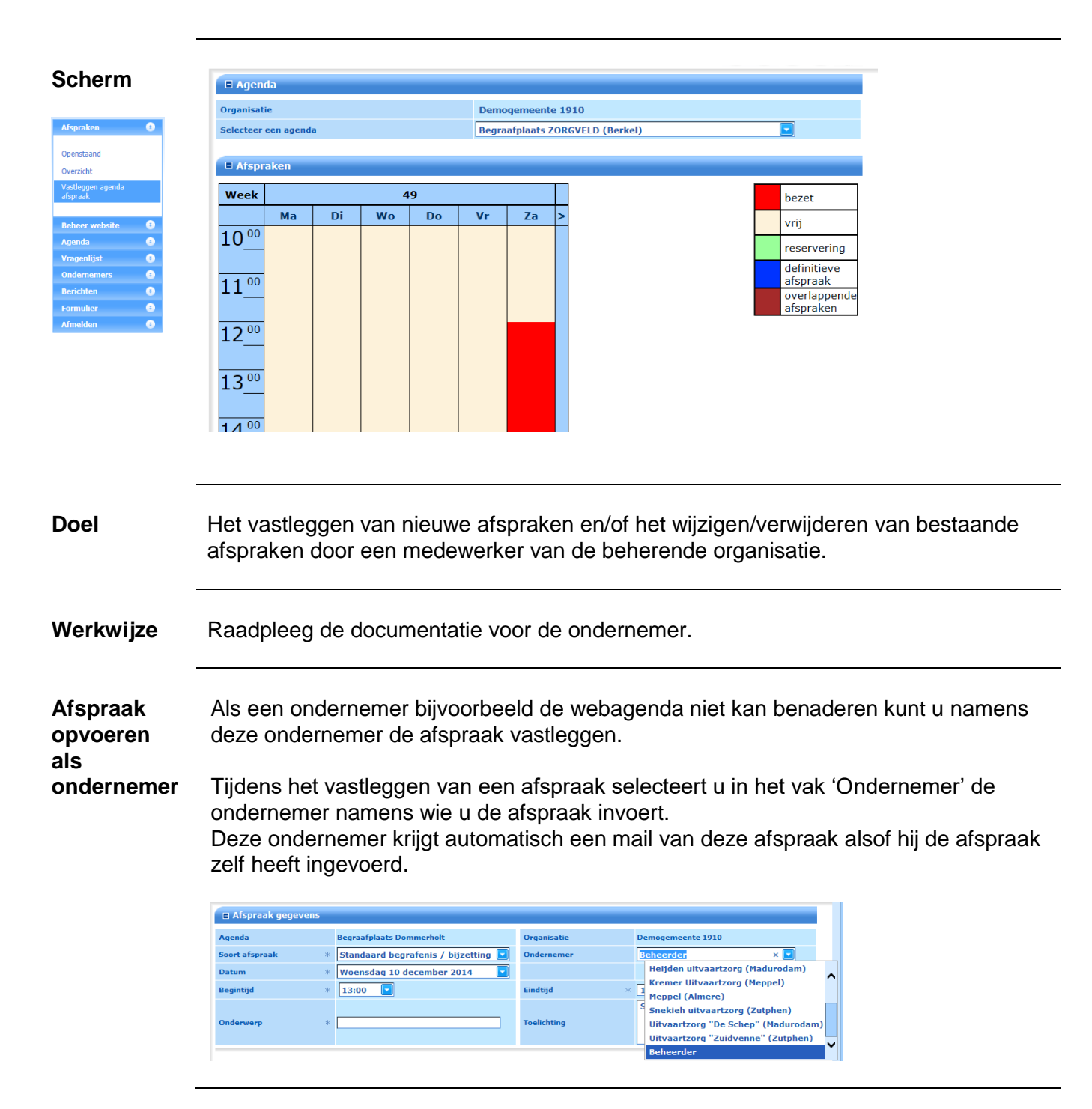

(Versie 1.34)

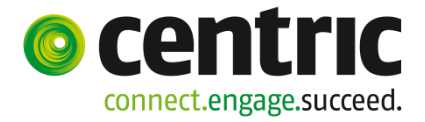

## 5 Beheer website

## 5.1 Eigen gegevens

| Scherm                                 | Gebruiker                                                                                                    |                                                                |                                       |                                                                |  |
|----------------------------------------|----------------------------------------------------------------------------------------------------|----------------------------------------------------------------|---------------------------------------|----------------------------------------------------------------|--|
|                                        | Loginnaam *                                                                                                    | Testbeheer1910                                                 | Wachtwoord *                          | •••••                                                          |  |
| Afspraken 😨                            | Naam *                                                                                                    | Testbeheerder                                                  | Burgerservicenummer                   |                                                                |  |
| belieer website                        | Straat                                                                                                    | Postbus                                                        | Huisnummer                            | 338                                                            |  |
| Eigen gegevens                         | Huisletter                                                                                                    |                                                                | Huistoevoeging                        |                                                                |  |
| Instellingen                           | Huisnummeraanduiding                                                                                                    |                                                                |                                       |                                                                |  |
|                                        | Postcode                                                                                                    | 2800AH                                                         | Woonplaats                            | Gouda                                                          |  |
| Agenda 😯                               | E-mailadres *                                                                                                    | beheer@gmail.com                                               | E-mail ontvangen                      |                                                                |  |
| Vragenlijst 3<br>Ondernemers 3         | Telefoonnummer *                                                                                                    | 0182345000                                                     |                                       |                                                                |  |
| Berichten 3                            |                                                                                                    |                                                                |                                       |                                                                |  |
| Formulier 🕚                            | Koppelen agenda aan beheerder                                                                                                    |                                                                |                                       |                                                                |  |
| Afmelden 🕃                             | Email ontvangen bij agenda                                                                                                    | Heiderust<br>Zorgveld                                          | Geen email ontvangen bij agenda       | × (* )                                                         |  |
|                                        |                                                                                                    |                                                                |                                       |                                                                |  |
| Gebruiker<br>Validatie                 | In dit scherm staa<br>persoonlijke gege<br>Let op dat u een<br>per e-mail een ge                                                                                                    | an de gegevens van de<br>evens aan.<br>geldig e-mailadres inge | gene die ingelogo<br>eft. Wanneer u h | d is. Via dit scherm past u uw<br>et wachtwoord vergeet kunt u |  |
|                                        | naar het opgegeven e-<br>mailadres. Het wachtwoord moet vanwege de veiligheid uit minimaal 8 tekens bestaan<br>met tenminste 1 hoofdletter, 1 kleine letter, 1 nummer en een speciaal teken<br>In het telefoonnummer komen alleen numerieke tekens voor.                                                                                                   |                                                                |                                       |                                                                |  |
| E-mail<br>Ontvangen                    | Vink 'E-mail ontvangen' aan als u op te hoogte wilt blijven van de door ondernemers<br>gemaakte reserveringen.                                                                                                    |                                                                |                                       |                                                                |  |
| (Geen)<br>email<br>ontvangen<br>agenda | Geef aan of u email wilt ontvangen als er afspraken worden gemaakt in een bepaalde<br>agenda. In de linkerkolom staan de agenda's waar u email van wilt ontvangen. In de<br>rechterkolom staan de agenda's waar u geen email van wilt ontvangen. Gebruik de<br>pijltjesknoppen in het midden om agenda's van links naar rechts of andersom te<br>plaatsen. |                                                                |                                       |                                                                |  |
|                                        |                                                                                                    |                                                                |                                       |                                                                |  |

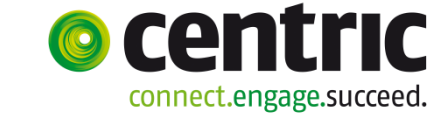

(Versie 1.34)

### 5.2 Medewerkers

| Scherm           | Zoek medewerker                 |                     |                         |                                 |                  | ···•• 2 + 1    |
|------------------|---------------------------------|---------------------|-------------------------|---------------------------------|------------------|----------------|
| •••••            | Loginnaam ×                     |                     |                         | Wachtwoord                      | *                |                |
| Afspraken 📀      | Naam *                          |                     |                         | Burgerservicenummer             |                  |                |
| Beheer website 🔹 | Huisletter                      |                     |                         | Huistoevoeging                  |                  |                |
|                  | Huisnummeraanduiding            |                     |                         |                                 |                  |                |
| Eigen gegevens   | Postcode                        |                     |                         | Woonplaats                      |                  |                |
| Medewerkers      | Telefoonnummer                  |                     |                         | Status                          |                  |                |
| Instellingen     |                                 |                     |                         | Alleen raadplegen               |                  |                |
|                  | 🗖 Konnelen agenda aan bebeerder |                     |                         |                                 |                  |                |
| Agenda 🔮         | Email ontvangen bij agenda      | Heiderust           |                         | Geen email ontvangen bij agenda |                  |                |
|                  |                                 | Zorgveld            |                         |                                 |                  |                |
| Rerichten        |                                 |                     |                         |                                 | <<               |                |
| Formulier G      |                                 | I                   |                         |                                 |                  |                |
| Afmelden 3       | Medewerker(s)                   |                     |                         |                                 |                  |                |
|                  | Loginnaam Naam                  |                     |                         | E-mailadres                     |                  | Status         |
|                  |                                 |                     | No data t               | o display                       |                  |                |
|                  |                                 |                     |                         |                                 |                  |                |
| -                |                                 |                     |                         |                                 |                  |                |
| Maan wia O       |                                 |                     | nin atin ala .          |                                 | n of alloon noor |                |
| voor wie?        | iviedewerkers die               | namens de orga      | nisatie de a            | agenda s benere                 | n of alleen raad | apiegen. U     |
|                  | kunt uw collega's               | onder een eigen     | inlogcode               | toegang geven t                 | ot de agenda. I  | Het verdient   |
|                  | de voorkeur om m                | nedewerkers iede    | er onder hu             | ın eiaen inloacod               | e toegang te ve  | erschaffen.    |
|                  | Rii 'uit dienst tred            | an' kunt u dan ee   | nvoudia de              | aza login waar ve               | rwiideren en w   | anneer het     |
|                  |                                 |                     | · · ·                   |                                 |                  |                |
|                  | wachtwoord aang                 | epast wordt ond     | ervinden ar             | nderen hier geen                | hinder van.      |                |
|                  |                                 |                     |                         |                                 |                  |                |
| -                |                                 |                     |                         |                                 |                  |                |
| Zookon           | No hot selectoren               | van de menukei      |                         | vorkors' staat ho               | t schorm in zoe  | ak-modus       |
| ZUEKEII          |                                 |                     |                         |                                 |                  | sk-mouus.      |
|                  | U kunt nu alleen z              | zoeken. Dit kan c   | lirect door (           | op de zoekknop t                | e drukken, ma    | ar             |
|                  | desgewenst kunt                 | u ook zoekcriteri   | a ingeven o             | en pas daarna zo                | beken.           |                |
|                  | -                               |                     | -                       |                                 |                  |                |
| -                |                                 |                     |                         |                                 |                  |                |
| <b>T</b>         |                                 |                     |                         |                                 | NI !             |                |
| Toevoegen        | Druk op de toevoe               | egknop om een r     | nedewerke               | er toe te voegen.               | Na ingave van    | de gegevens    |
|                  | van de nieuwe me                | edewerker legt u    | de gegeve               | ens vast door op o              | de knop 'Opsla   | an' te         |
|                  | drukken Indien 'E               | -mail ontvangen     | ' is aangev             | inkt ontvangt de                | medewerker o     | n het          |
|                  | ingogovon omoilo                | drog oon omgil      | le danger               | inite onterange do              |                  | phot           |
|                  | ingegeven emaila                |                     |                         |                                 |                  |                |
|                  | U vindt onder de i              | medewerkers uw      | <sup>,</sup> eigen logi | n-gegevens niet i               | terug, dit om te | e voorkomen    |
|                  | dat u uw eigen ac               | count verwiidert.   |                         |                                 |                  |                |
|                  | <b>.</b>                        | ···· <b>,</b> ···   |                         |                                 |                  |                |
| -                |                                 |                     |                         |                                 |                  |                |
|                  |                                 |                     |                         |                                 |                  |                |
| Alleen           | Vink dit veld aan a             | als een medewei     | ker alleen              | de afspraken die                | gemaakt zijn r   | nag            |
| raad-            | raadolegen Hiern                | nee deeft 11 een 1  | medewerke               | ,<br>er een henerkte a          | utorisatie in de | webagenda      |
|                  | De medeuverlaar l               |                     |                         |                                 |                  |                |
| piegen           | De medewerker k                 | njgt alleen de me   | enuruncties             | overzicht en                    | Eigen gegever    | is . Kan       |
|                  | bijvoorbeeld hand               | lig zijn voor de be | egraafplaat             | sbeheerders of b                | puitendienst.    |                |
|                  |                                 |                     |                         |                                 |                  |                |
| -                |                                 |                     |                         |                                 |                  |                |
| Email            | Vink 'E mail anti-              | ngon' och als de    | modewer                 | kar an de haarte                | wil bliven ver   | do door        |
|                  |                                 | ingen aan als de    |                         | kei op de noogte                | wii bijven van   |                |
| Ontvangen        | ondernemers gen                 | naakte reserverir   | igen. Bove              | ndien ontvangt d                | e medewerker     | een e-mail bij |
|                  | het aanmaken en                 | verwijderen van     | zijn of haa             | r gebruikersgege                | evens.           |                |
|                  |                                 | ,                   | ,                       | 0 0 - 0 - 0 -                   |                  |                |
| -                |                                 |                     |                         |                                 |                  |                |

(Versie 1.34)

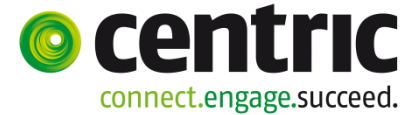

Selectief E-mail ontvangen U koppelt één of meerdere agenda's aan een medewerker. Hiermee regelt u van welke reservering de medewerker een mail ontvangt.

| 🖻 Koppelen agenda aan beheerder  |                                                                                                    |   |                                       |   |                                                                                                    |  |  |
|----------------------------------|----------------------------------------------------------------------------------------------------|---|---------------------------------------|---|----------------------------------------------------------------------------------------------------|--|--|
| Email<br>ontvangen bij<br>agenda | Begraafplaats Dommerholt<br>Begraafplaats HEIDERUST (Ussel)<br>Begraafplaats 't Meppelse<br>Begraafplaats 20RGVELD (Berkel)<br>Opbaarruimte Dommerholt (Kamer 2) (gesloten) | > | Geen email<br>ontvangen bij<br>agenda | < | 3 Opbaarruimtes Heiderust<br>Crematorium de Rijnhof<br>Opbaarruimte 1<br>Opbaarruimte Dommerholt (Kamer 1) |  |  |

Op deze manier zorgt u ervoor dat u of de betreffende medewerker uitsluitend een mail ontvangt indien er een reservering plaatsvindt in een van de agenda's die vermeld staan in de linker kolom.

Validatie Let op dat u een geldig e-mailadres ingeeft. Wanneer de medewerker het wachtwoord vergeet kan deze per e-mail een gegenereerd wachtwoord toegestuurd krijgen naar het opgegeven e-mailadres. Het wachtwoord moet vanwege de veiligheid uit minimaal 8 tekens bestaan met tenminste 1 hoofdletter, 1 kleine letter, 1 nummer en een speciaal teken. In het telefoonnummer komen alleen numerieke tekens voor.

(Versie 1.34)

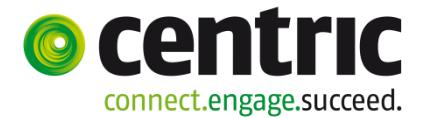

### 5.3 Instellingen

| Scherm             | 🗈 Instellingen 🖉                                                                                                    |
|--------------------|----------------------------------------------------------------------------------------------------|
| Ocherni            | Gebruik begraafplaatsagenda app toestaan                                                                                                    |
| Afspraken 🙃        |                                                                                                    |
| Beheer website 🛛 3 | □ Welkomtekst                                                                                                    |
|                    | Welkom bij de gemeente Centriccity.                                                                                                    |
| Eigen gegevens     | - Heiderust<br>- Zorgveld                                                                                                    |
| Medewerkers        | De gemeente kan op deze pagina relevante informatie tonen die voor de ondernemers van belang is. Het is ook mogelijk om tijdens een bepaalde periode belangrijke informatie in een extra pop-up scherm te tonen. Een voorherdie hiervenz ziet u berennter. |
| Instellingen       |                                                                                                    |
| Annual O           |                                                                                                    |
| Agenda 🔮           |                                                                                                    |
|                    |                                                                                                    |
| Berichten          |                                                                                                    |
| Formulier 8        |                                                                                                    |
| Afmelden B         |                                                                                                    |
|                    |                                                                                                    |
|                    |                                                                                                    |
| Doel               | In dit scherm:                                                                                                    |
|                    | Geeft u aan of ondernemers uw gemeente kunnen kiezen in de app                                                                                                    |
|                    | Begraafplaatsagenda. Als dit veld uitstaat is uw gemeente in de app uitgegrijsd en                                                                                                    |
|                    | begrächte verden selvere alle verd unstaat is die gemeente in de app ungegrijse en                                                                                                    |
|                    | kan niet worden gekozen.                                                                                                    |
|                    | • Vult u de welkomstekst in die aan de ondernemers wordt getoond bij inloggen.                                                                                                    |
|                    |                                                                                                    |
| -                  |                                                                                                    |
| Werkwiize          | Na het selecteren van de menukeuze 'Instellingen" drukt u op de wiizigknop.                                                                                                    |
|                    | Sla de wijzigingen en met de englaan knon                                                                                                    |
|                    | Sia de wijzigingen op met de opsiaan knop.                                                                                                    |
| -                  |                                                                                                    |
| Ann                | Il staat ondernemers toe om via de Centric Begraafnlaatsagenda ann een                                                                                                    |
| Abb                | o staat ondernemens toe on via de Centric Degraalplaatsagenda app een                                                                                                    |
|                    | reserveringsverzoek te doen.                                                                                                    |
|                    | Ondernemers kunnen via de app alleen reserveringsverzoeken doen bij gemeenten die                                                                                                    |
|                    | dit via dit vinkveld hebben toegestaan. Tevens kan de ondernemer alleen                                                                                                    |
|                    | recent or ingruerzacion door wearbille vraganijiet en bet formulier (met rachthabhanda                                                                                                    |
|                    | reserveringsverzoeken doen waarbij de vragenijst en net formulier (met rechthebbende                                                                                                    |
|                    | en overledene gegevens) NIET verplicht is.                                                                                                    |
| -                  |                                                                                                    |
| NA7 11             |                                                                                                    |
| welkom-            | Deze weikomtekst wordt in het inlogscherm getoond, nadat een ondernemer is ingelogd                                                                                                    |
| Tekst              | en gekozen heeft om bij uw gemeente een reservering te maken.                                                                                                    |
|                    | Dit gebruikt u om uw ondernemers te informeren over zaken die voor het reserveren van                                                                                                    |
|                    | barrofoniocon hii uw annoente von heleng -ii-                                                                                                    |
|                    | begrarenissen bij uw gemeente van belang zijn.                                                                                                    |
|                    | U heeft de mogelijkheid om de welkomtekst van maximaal 4000 tekens in te voeren.                                                                                                    |
|                    |                                                                                                    |

(Versie 1.34)

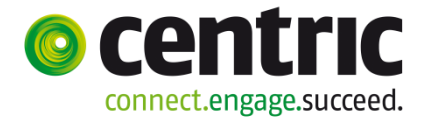

## 6 Agenda

## 6.1 Agenda's

| Scherm                                                                     | E Zoek agenda                                                                                                    |                                                                                                    |                                                                                                    |                                                                                                    |
|----------------------------------------------------------------------------|----------------------------------------------------------------------------------------------------|----------------------------------------------------------------------------------------------------|----------------------------------------------------------------------------------------------------|----------------------------------------------------------------------------------------------------|
|                                                                            | Naam agenda *                                                                                                    | Subjectnummer                                                                                                    |                                                                                                    |                                                                                                    |
| Alspraken •<br>Beheer website •<br>Agenda •                                | Capaciteit *                                                                                                    | Agenda gesloten                                                                                                    |                                                                                                    |                                                                                                    |
| Agenda's                                                                   | □ Agenda('s)                                                                                                    |                                                                                                    |                                                                                                    |                                                                                                    |
| Agenda soorten afspraak<br>Agenda roosters                                 | Naam agenda                                                                                                    | Subjectnummer                                                                                                    | Cap                                                                                                    | paciteit Agenda gesloten                                                                                                    |
| Agenda blokkeringen<br>Agenda samenhang                                    | Geen gege                                                                                                    | vens gevonden                                                                                                    |                                                                                                    |                                                                                                    |
| Vragenlijst ©<br>Ondernemers ©<br>Berichten ©<br>Formulier ©<br>Afmelden © |                                                                                                    |                                                                                                    |                                                                                                    |                                                                                                    |
| Agenda                                                                     | De basis voor het goed functioneren van de v<br>opgenomen agenda's. Hierbij stelt u de voor<br>begrafenisondernemer zijn reserveringsverze<br>benoemd worden. Naast begraafplaatsen is l<br>voor bijvoorbeeld een aula of mortuarium.                                                                                                    | vebagenda is de ir<br>vaarden vast, waar<br>vek kan doen. Per h<br>net ook mogelijk on                                                                                              | nrichting va<br>rbinnen de<br>begraafplaa<br>n een ager                                                    | an de hierin<br>ats kan een agenda<br>nda aan te leggen                                                                                                    |
| Zoeken                                                                     | <ul> <li>Vul zoekcriteria in of vul niets in.</li> <li>Klik op de knop om de agenda's niets heeft ingevuld worden alle agenda's</li> </ul>                                                                                                    | s te tonen die aan o<br>getoond die aanw                                                                                                    | de zoekcrit<br>⁄ezig zijn.                                                                                 | teria voldoen. Als u                                                                                                    |
| Opvoeren                                                                   | Druk op de toevoegknop en voer een nieuwe<br>ingegeven kan worden dient overeen te kom<br>locatie in Key2Begraven. Het invullen van he<br>gebruik maakt van de webservice, waarmee<br>download naar Key2Begraven.<br>De capaciteit geeft het aantal afspraken aan<br>Standaard is de capaciteit 1. Als er samenha<br>capaciteit op 1 staan.<br>De indicatie 'Agenda gesloten' biedt u de mo<br>te sluiten. Zij zijn dan niet in de gelegenheid e<br>contact met u opnemen. | agenda op. Het su<br>en met het subjectr<br>t subjectnummer is<br>u agendaafspraker<br>dat gelijktijdig in de<br>ng tussen agenda's<br>gelijkheid de agende<br>een reservering te i | ubjectnumr<br>nummer va<br>noodzake<br>n vanuit de<br>agenda m<br>s van toepa<br>da voor beg<br>maken en r | mer dat optioneel<br>an de begraafplaats /<br>elijk, wanneer u<br>e webagenda<br>nag staan.<br>assing is, moet de<br>grafenisondernemer<br>moeten telefonisch |

(Versie 1.34)

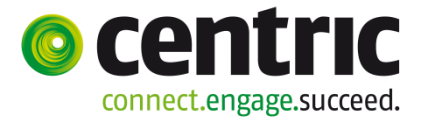

### 6.2 Agenda soorten afspraak

| Scherm                                                                                                    | Afspraak                                                                                                    |                                                                                                    |                                                                        |                                                                                             |  |  |
|----------------------------------------------------------------------------------------------------|----------------------------------------------------------------------------------------------------|----------------------------------------------------------------------------------------------------|------------------------------------------------------------------------|---------------------------------------------------------------------------------------------|--|--|
|                                                                                                    | Selecteer een agenda                                                                                                    | * Begraafplaats Dommerholt                                                                                  |                                                                        |                                                                                             |  |  |
| Afspraken 🕄                                                                                                    | Omschrijving                                                                                                    | * Standaard begrafenis / bijzetting                                                                         | Meerdere dagen                                                         |                                                                                             |  |  |
| Beheer website 💿                                                                                                    | Status                                                                                                    | Actief                                                                                                    | Indicatie hele uren                                                    |                                                                                             |  |  |
| Annalata                                                                                                    | Duur (minuten)                                                                                                    | * 60                                                                                                    | Formulier verplicht                                                    |                                                                                             |  |  |
| Agenda soorten afspraak                                                                                                    | ,                                                                                                    | Sleutel via Kees regelen                                                                                    | A                                                                      | Stand. begrafenis / bijzetting                                                              |  |  |
| Agenda roosters                                                                                                    | Toelichting                                                                                                    |                                                                                                    | vrageniijst                                                            |                                                                                             |  |  |
| Agenda blokkeringen                                                                                                    |                                                                                                    |                                                                                                    | Vragenlijst verplicht                                                  |                                                                                             |  |  |
| Agenda samenhang                                                                                                    |                                                                                                    |                                                                                                    |                                                                        |                                                                                             |  |  |
| Vragenlijst     Image: Comparison of the second second secon |                                                                                                    |                                                                                                    |                                                                        |                                                                                             |  |  |
| Doel                                                                                                    | In dit onderdeel<br>acties die door<br>De afspraken d                                                                                                    | legt u de afspraaksoorte<br>net systeem moeten wor<br>e u definieert kan de on                              | en vast met de bijt<br>rden uitgevoerd.<br>dernemer kiezen t           | pehorende voorwaarden en<br>bij het maken van de afspraak.                                  |  |  |
| Definitie                                                                                                    | Een soort afspraak geeft per agenda aan hoe lang een activiteit minimaal duurt en<br>welke voorwaarden hiervoor gelden (formulier verplicht invullen, wel / geen vragenlijst<br>etc). Wanneer u dezelfde soort afspraak voor meerdere agenda's wilt gebruiken, dient u<br>deze meerdere keren op te voeren. Het is niet mogelijk om de soort afspraak te kopiëren. |                                                                                                    |                                                                        |                                                                                             |  |  |
| Voorbeeld                                                                                                    | Naast 'Begraven' definieert u 'Condoleren' als een soort afspraak. Bij condoleren is het<br>niet nodig om een formulier in te vullen en wijkt de tijdsduur af van het begraven.<br>Tevens kan het zo zijn, dat een andere vragenlijst ingevuld dient te worden in geval van<br>condoleren.                                                                         |                                                                                                    |                                                                        |                                                                                             |  |  |
| Toevoegen                                                                                                    | Druk op de toevoegknop om een nieuwe soort afspraak op te voeren.                                                                                                    |                                                                                                    |                                                                        |                                                                                             |  |  |
| Status                                                                                                    | Actief: de afspraak kan gekozen worden bij het maken van een reservering<br>Inactief: de afspraak is niet selecteerbaar bij het maken van een reservering.                                                                                                    |                                                                                                    |                                                                        |                                                                                             |  |  |
| Duur                                                                                                    | De duur geeft aan hoelang de afspraak minimaal in beslag neemt.                                                                                                    |                                                                                                    |                                                                        |                                                                                             |  |  |
| Toelichting                                                                                                    | In het veld 'Toeli<br>om te weten.<br>Bijvoorbeeld: LE<br>De begrafenison<br>afspraak en kan                                                                                                    | chting' zet u aanvullende<br>T OP: Op deze begraafpl<br>dernemer krijgt deze geg<br>hiermee rekening houder | gegevens die van k<br>aats worden geen a<br>evens te zien bij he<br>n. | belang zijn voor de ondernemer<br>algemene graven uitgegeven.<br>et selecteren van de soort |  |  |

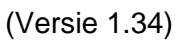

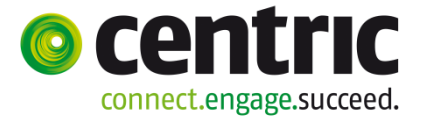

| Meerdere<br>dagen                             | Hiermee geeft u aan of deze afspraaksoort over meerdere dagen gemaakt kan worden.<br>(bv reservering opbaarruimte). De ondernemer zal bij het maken van de reservering<br>een einddatum moeten invullen.                                                                                                    |  |  |  |  |  |
|-----------------------------------------------|----------------------------------------------------------------------------------------------------|--|--|--|--|--|
| Hele uren                                     | Door indicatie 'hele uren' aan te vinken, geeft u aan dat de afspraak altijd op een heel uur<br>begint.                                                                                                    |  |  |  |  |  |
| Formulier<br>Verplicht<br><mark>(**)</mark>   | Met 'Formulier verplicht' geeft u aan of de ondernemer verplicht is het standaard formulier<br>(waarin de gegevens van de rechthebbende en overledene worden gevuld) in te vullen bij de<br>soort afspraak.<br>De ingevulde gegevens van de overledene en rechthebbende kunt u in Key <b>2</b> Begraven<br>overnemen wanneer u beschikt over de downloadprogrammatuur.                                      |  |  |  |  |  |
| Vragenlijst                                   | Koppel hier de vragenlijst die hoort bij deze afspraaksoort.                                                                                                    |  |  |  |  |  |
| Vragenlijst<br>Verplicht<br><mark>(**)</mark> | Met vragenlijst verplicht geeft u aan of de ondernemer verplicht is één of meerdere vragen<br>op de vragenlijst in te vullen, voordat de reservering gemaakt kan worden.<br>De ingevulde vragenlijst wordt overgenomen in Key <b>2</b> Begraven wanneer u beschikt over de<br>downloadprogrammatuur.                                                                                                    |  |  |  |  |  |
| <mark>(**)</mark>                             | Als u het formulier verplicht stelt moet de ondernemer bij het maken van de reservering de verplichte gegevens van het formulier invullen, voordat hij de reservering kan opslaan.<br>Hetzelfde geldt voor de vragenlijst.                                                                                                    |  |  |  |  |  |
|                                               | Ondernemers geven aan het vervelend te vinden allerlei detailinformatie in te moeten vullen<br>als zij bij de nabestaanden zitten. Ze willen op dat moment alleen een datum en tijdstip<br>reserveren. U kunt hieraan tegemoet komen door het formulier, maar ook de vragenlijst niet<br>verplicht te stellen. Uiteraard zal de ondernemer dan op een later tijdstip deze gegevens wel<br>moeten toevoegen. |  |  |  |  |  |
|                                               | Wilt u ondernemers de mogelijkheid geven om met de app te werken, dan mag de<br>afspraaksoort geen verplicht formulier en geen verplichte vragenlijst hebben. Hiermee<br>bepaalt u welke afspraaksoorten wel en welke niet via de app kunnen worden gemaakt.                                                                                                    |  |  |  |  |  |

(Versie 1.34)

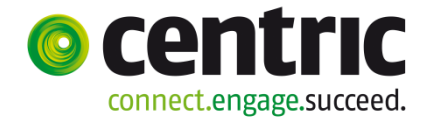

### 6.3 Definities voor versturen mail bij afspraak

| Scherm                          | Opvoeren Fiatter                 | ren Wijzigen Verwijd                  | leren                                     |          |
|---------------------------------|----------------------------------|---------------------------------------|-------------------------------------------|----------|
|                                 | Definities voor versture         | en email bij opvoeren afspraak        |                                           |          |
| Afspraken ③<br>Beheer website ③ | Email versturen bij opvoeren     |                                       | Opmerking over status<br>opnemen in email |          |
| Agenda 🚯                        | Email bewerken voor<br>versturen |                                       | Meesturen bijlagen                        |          |
| Agenda's                        | Email versturen aan              |                                       | Email versturen BCC                       |          |
| Agenda soorten afspraak         | Vaste koptekst                   |                                       | Vaste voettekst                           |          |
| Agenda roosters                 |                                  | · · · · · · · · · · · · · · · · · · · | •                                         | ^        |
| Agenda blokkeringen             |                                  |                                       |                                           |          |
| Agenda samenhang                |                                  |                                       |                                           | <b>~</b> |
| Vragenlijst 🔹                   |                                  |                                       |                                           |          |
| Ondernemers 3                   |                                  |                                       |                                           |          |
| Berichten 📀                     |                                  |                                       |                                           |          |
| Formulier 3                     |                                  |                                       |                                           |          |

**Doel** Bij het opvoeren, fiatteren, wijzigen of verwijderen van een afspraak kunnen e-mails worden verstuurd. Per afspraaksoort en soort handeling (opvoeren, fiatteren, wijzigen en verwijderen) bepaalt u de tekst, inhoud en geadresseerde van de email en of er email moet worden gestuurd.

**Extra** Er zijn 4 verschillende acties bij afspraken: opvoeren, fiatteren, wijzigen, verwijderen. U ziet hiervoor 4 tabbladen.

Deze 4 tabbladen geven geen volgordelijkheid aan. Een afspraak zal niet altijd 4 acties vereisen. Een afspraak wordt in ieder geval altijd opgevoerd en op een gegeven moment door de gemeente gefiatteerd. Wijzigen en verwijderen zijn acties die niet altijd voorkomen.

#### Opvoeren

Een afspraak wordt eerst opgevoerd en heeft dan de status openstaand. Zolang de afspraak deze status heeft kan de ondernemer of de gemeente de afspraak nog wijzigen.

#### Wijzigen

Als een ondernemer / gemeente een openstaande afspraak wijzigt dan blijft de status van de afspraak openstaand.

#### Fiatteren

Als de gemeente een afspraak fiatteert, dan krijgt de afspraak de status bevestigd en verdwijnt uit de 'werkvoorraad' van het scherm openstaande afspraken. Wanneer u fiatteert hangt van uw werkproces af. Wanneer het fiatteringsproces intern gericht is (alleen voor gemeente van belang) dan zal u waarschijnlijk e-mail versturen uitzetten naar de aanvrager.

Wanneer een afspraak de status bevestigd heeft kan de ondernemer alleen nog de algemene informatie in het veld onderwerp en toelichting wijzigen. De datum en tijd, maar ook de informatie in het formulier en vragenlijst niet zijn meer te wijzigen door de ondernemer. De gemeente kan de afspraak nog wel in zijn geheel wijzigen.

#### Verwijderen

Centric Netherlands B.V.

16

(Versie 1.34)

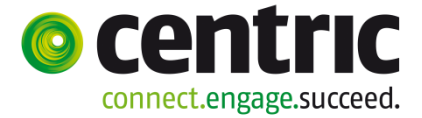

|                           | Het is altijd mogelijk een afspraak te verwijderen. Zowel ondernemer als gemeente kan<br>een afspraak verwijderen.<br>De afspraak krijgt de status verwijderd maar kan door de gemeente nog wel steeds in<br>het overzichtsscherm worden geraadpleegd.                                                                                                    |  |  |  |  |
|---------------------------|----------------------------------------------------------------------------------------------------|--|--|--|--|
| Standaard<br>inhoud       | Ieder email heeft standaard de volgende vaste inhoud. Deze inhoud is niet te wijzigen.Organisatie:DemogemeenteAgenda:Begraafplaats ZORGVELD (Berkel)Soort afspraak:Begrafenis in bestaand grafDag:woensdag 06-08-2014Tijd:09:15 - 10:15Onderwerp:Bijzetting van der ZandenToelichting:Contactpersoon van "De Schep"                                                                                                    |  |  |  |  |
| Email<br>versturen<br>bij | Geef aan of er een email verstuurd moet worden bij deze betreffende handeling.                                                                                                    |  |  |  |  |
| Email<br>bewerken<br>voor | Geef aan of de beheerder van de webagenda de email mag bewerken voordat deze<br>verstuurd wordt. Dit is alleen van toepassing als de gemeente namens een ondernemer<br>een afspraak maakt. Als een ondernemer een afspraak maakt kan hij de inhoud van de<br>mail niet bewerken.<br>Let op: het bewerken van email is alleen mogelijk indien ook 'Email versturen' is<br>aangevinkt.                                                           |  |  |  |  |
| Email<br>versturen<br>aan | <ul> <li>Bepaal naar wie de email verstuurd wordt bij de betreffende handeling. U heeft de volgende keuzes: <ul> <li>Afspraakmaker</li> <li>Eigen organisatie</li> <li>Afspraakmaker + eigen organisatie</li> </ul> </li> <li>Eigen organisatie: de medewerkers van de gemeente die een inlogcode hebben en waarbij de velden 'e-mailadres', 'e-mail ontvangen' en 'e-mail ontvangen bij agenda' zijn ingevuld (zie hoofdstuk 5.2).</li> </ul> |  |  |  |  |
| Vaste<br>koptekst         | Vul hier een koptekst die bij de betreffende handeling bij ieder mail meegestuurd wordt.                                                                                                    |  |  |  |  |

(Versie 1.34)

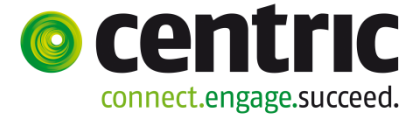

| Opmerking<br>over status  | In sommige gevallen wilt u dat onderstaande tekst bij de standaard tekst wordt opgenomen:                                                                                                    |  |  |  |  |
|---------------------------|----------------------------------------------------------------------------------------------------|--|--|--|--|
| in de mail                | <ul> <li>Let op: Deze reservering moet nog worden goedgekeurd en is derhalve nog niet<br/>definitief.</li> </ul>                                                                                                    |  |  |  |  |
|                           | Geef aan of deze tekst wel / niet opgenomen moet worden.                                                                                                    |  |  |  |  |
|                           | Wat u kiest hangt van uw werkproces / afspraken met de ondernemers af. U kunt er<br>voor kiezen dat een boeking akkoord is zodra er ruimte in de agenda is en de<br>ondernemer de afspraak heeft geboekt en op dat moment nog de status openstaand<br>heeft. De ondernemer mag er dan vanuit gaan dat de geboekte datum en tijd akkoord<br>is. Later kan de ondernemer informatie toevoegen aan de afspraak. Het fiatteren<br>(goedkeuren) voert u dan meestal pas een paar dagen later uit<br>Kiest u ervoor dat u altijd eerst wilt goedkeuren voordat de ondernemer ervan uit mag<br>gaan dat datum en tijd akkoord is, dan is het handig deze opmerking wel op te nemen<br>in de email. |  |  |  |  |
|                           | <b>Let op:</b> Het opnemen of weglaten van de statusmelding is alleen mogelijk indien ook 'Email versturen' is aangevinkt.                                                                                                    |  |  |  |  |
| Meesturen<br>bijlagen     | Geef aan of een eventueel ingevuld formulier of vragenlijst als pdf-document meegestuurd moet worden in de bijlage.                                                                                                    |  |  |  |  |
|                           | Let op: Het meesturen van bijlagen is alleen mogelijk indien ook 'Email versturen' is aangevinkt.                                                                                                    |  |  |  |  |
| Email<br>versturen<br>BCC | <ul> <li>Bepaal of er via de email een 'Blind Copy' verstuurd wordt bij de betreffende handeling. U heeft de volgende keuzes:</li> <li>Afspraakmaker</li> <li>Eigen organisatie</li> <li>Afspraakmaker + eigen organisatie</li> </ul>                                                                                                    |  |  |  |  |
|                           | Eigen organisatie: de medewerkers van de gemeente die een inlogcode hebben en waarbij de velden 'e-mailadres', 'e-mail ontvangen' en 'e-mail ontvangen bij agenda' zijn ingevuld (zie hoofdstuk 5.2).                                                                                                    |  |  |  |  |
| Vaste<br>voettekst        | Vul hier een voettekst die bij de betreffende handeling bij ieder mail meegestuurd wordt.                                                                                                    |  |  |  |  |

(Versie 1.34)

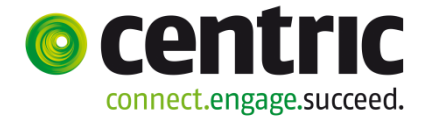

#### Voorbeeld:

| Email versturen bij opvoeren           | V                                                                                                    |        |     |
|----------------------------------------|----------------------------------------------------------------------------------------------------|--------|-----|
| Email bewerken voor versturen          |                                                                                                    |        |     |
| Email versturen aan                    | Afspraakmaker                                                                                                    |        |     |
| Vaste koptekst                         |                                                                                                    | ^      | (1) |
|                                        |                                                                                                    | ~      | (1) |
|                                        |                                                                                                    |        |     |
| Opmerking over status opnemen in email |                                                                                                    |        | (3) |
| Meesturen bijlagen                     |                                                                                                    |        |     |
| Email versturen BCC                    | Iedereen van eigen organisatie                                                                                                    |        |     |
| Vaste voettekst                        | Uw afspraak is vastgelegd. U ziet de afspraak nog wel als<br>een 'reservering' in de webagenda (groen gekleurd), maar datum<br>en tijd zijn akkoord.<br>De afspraak krijgt pas de status 'definitief' als alle gegevens bij de<br>afspraak zijn vastgelegd en de afspraak door de gemeente is<br>gefiatteerd. Deze status verandering kan enkele dagen duren. U<br>kunt er echter vanuit gaan dat de door u gereserveerde datum en | ^<br>~ | (4) |

#### **Resultaat:**

| Van: □Noreply@begraafplaatsagenda.nl<br>Aan: ■ Rijsbergen, Els<br>CC:                                                                                                    | Verzonden: wo 26-8-2015 11:00                                      |
|----------------------------------------------------------------------------------------------------|--------------------------------------------------------------------|
| Onderwerp: Reservering gemaakt: mevrouw J. Grotendorst in agenda Heiderust                                                                                                    |                                                                    |
| Bericht ZArspraak_1044_Vrageniijst_20150826105906.pdf (58 kb) ZArspraak_1044_Formulier_20150826105907.pdf (67 kb)                                                                                                    |                                                                    |
| De volgende reservering is gemaakt:                                                                                                    |                                                                    |
| Organisatie : Gemeente 7500                                                                                                    |                                                                    |
| Agenda : Heiderust                                                                                                    |                                                                    |
| Soort afspraak : Begrafenis                                                                                                    | (2)                                                                |
| Ondememer : Centric Uitvaartzorg Els                                                                                                    | (-)                                                                |
| Dag : maandag 31-08-2015                                                                                                    |                                                                    |
| IIJa : 15:00 - 14:00 uur<br>Onderwarn : meurouwu I. Grotendoret                                                                                                    |                                                                    |
| Toglichting Er worden veal bezoekers verwacht                                                                                                    |                                                                    |
| Gereserveerd door : Marian de Boer                                                                                                    |                                                                    |
|                                                                                                    |                                                                    |
| Uw afspraak is vastgelegd. U ziet de afspraak nog wel als een 'reservering' in de webagenda (groen gekleurd), n<br>akkoord.<br>De afspraak krijgt pas de status 'definitief' als alle gegevens bij de afspraak zijn vastgelegd en de afspraak door<br>gefiatteerd. Deze status verandering kan enkele dagen duren. U kunt er echter vanuit gaan dat de door u gerese<br>akkoord is. | naar datum en tijd zijn<br>de gemeente is<br>rveerde datum en tijd |
|                                                                                                    | (4)                                                                |
|                                                                                                    |                                                                    |

- Onderwerp van de mail bevat de vaste tekst "Reservering gemaakt: ....", dit kunt u niet aanpassen.
- Inhoud van de mail: Onderdeel (1) en (3) zijn in de instellingen niet geactiveerd/ingevuld en worden daarom niet in de mail gebruikt. In dit voorbeeld bevat de mail alleen de vaste kern (2) en de voettekst (4).

(Versie 1.34)

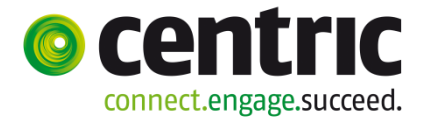

## 6.4 Agenda roosters

| Scherm                  | Rooster                                                                                                    |                                                                                                    |                                                                                                    |                                                                                            |                                                                                                 | <b>2+</b> 8                                              |
|-------------------------|----------------------------------------------------------------------------------------------------|----------------------------------------------------------------------------------------------------|----------------------------------------------------------------------------------------------------|--------------------------------------------------------------------------------------------|-------------------------------------------------------------------------------------------------|----------------------------------------------------------|
|                         | Selecteer een agenda                                                                                                    | * Begraafplaats Dommerholt                                                                                                    |                                                                                                    |                                                                                            |                                                                                                 |                                                          |
| Afsoraken 🚯             | Dag van de week                                                                                                    | * Woensdag                                                                                                    |                                                                                                    |                                                                                            |                                                                                                 |                                                          |
| Beheer website 🔹        | Openingstijd                                                                                                    | * 12:00                                                                                                    |                                                                                                    | Sluitingstijd                                                                              | * 31-12                                                                                         |                                                          |
| Agenda 💿                | Vaste starttijden                                                                                                    |                                                                                                    |                                                                                                    |                                                                                            |                                                                                                 |                                                          |
| Agenda's                |                                                                                                    |                                                                                                    |                                                                                                    |                                                                                            |                                                                                                 |                                                          |
| Agenda soorten afspraak | a vaste starttijden selecteren                                                                                               |                                                                                                    |                                                                                                    | Prosterio de ser los 17 est                                                                |                                                                                                 |                                                          |
| Agenda roosters         | Voeg tijdstippen toe                                                                                                    | 00:00                                                                                                    |                                                                                                    | Koosterdagen kopieren<br>Maandag                                                           | Overnemen                                                                                       |                                                          |
| Agenda blokkeringen     |                                                                                                    |                                                                                                    |                                                                                                    | Dinsdag                                                                                    | Overnemen                                                                                       |                                                          |
| Agenda samennang        |                                                                                                    |                                                                                                    |                                                                                                    | Woensdag                                                                                   | Overnemen                                                                                       |                                                          |
| Vragenlijst 📀           |                                                                                                    |                                                                                                    |                                                                                                    | Donderdag<br>Vriidag                                                                       | Overnemen                                                                                       |                                                          |
| Ondernemers 🙃           |                                                                                                    |                                                                                                    |                                                                                                    | Zaterdag                                                                                   | Overnemen                                                                                       |                                                          |
| Formulier 💿             |                                                                                                    |                                                                                                    |                                                                                                    | Zondag                                                                                     | Overnemen                                                                                       |                                                          |
| Afmelden 🙂              |                                                                                                    |                                                                                                    |                                                                                                    |                                                                                            |                                                                                                 |                                                          |
| Rooster                 | Per dag geeft u<br>winters andere<br>in te voeren.<br>Voor dezelfde p<br>dag meerdere ti<br>deze maar niet<br>Ook kunt u aan | de openings- e<br>tijden aan te hou<br>eriode, afgebak<br>ijdblokken aanw<br>overlappend zijr<br>geven dat alleer                                  | n sluitingstijde<br>uden dan 's zo<br>eend door beg<br>rezig zijn (bijvo<br>n.<br>n op vaste tijd                        | en van de ageno<br>omers, door me<br>in- en einddatui<br>oorbeeld een oo<br>en geboekt mag | da in. Het is mogeli<br>erdere dag/maand<br>m, mogen voor eer<br>chtend- en middag<br>g worden. | jk om 's<br>combinaties<br>h bepaalde<br>tijdblok) , als |
| Alle<br>dagen?          | Alle in te vullen<br>rooster in te rich                                                                                      | velden zijn verp<br>iten. Wanneer c                                                                                                    | licht, maar he<br>le begraafplaa                                                                                         | t is niet verplich<br>ats op zondag c                                                      | it om voor alle dage<br>licht is, laat u deze                                                   | en een<br>dag weg.                                       |
| Toevoegen               | Voordat het roo<br>in de lijst een ag<br>• Druk op<br>• Selecter<br>• Dag/ma<br>• Geef de<br>• Druk op<br>Met de annulee     | ster kan worder<br>genda te selecte<br>de toevoegkno<br>er de dag van de<br>and staat stand<br>openingstijd er<br>de vaste knop<br>rknop bent u in | n ingegeven, r<br>eren, krijgt u di<br>op;<br>e week;<br>aard ingevuld<br>n sluitingstijd ir<br>opslaan.<br>de gelegenhe | noet eerst de a<br>rect de reeds o<br>voor het hele ja<br>n;<br>id een andere b            | genda worden opg<br>pgevoerde tijdstipp<br>aar;<br>pegraafplaats te se                          | evoerd. Door<br>en te zien.<br>lecteren.                 |
| Rooster<br>kopiëren?    | Als het rooster<br>• Vul het<br>• Klik in h<br>waarvoo                                                                       | voor meerdere<br>rooster voor 1<br>het blok 'Rooste<br>or hetzelfde roo                                                                            | e dagen hetze<br>dag in en sla<br>erdagen kopie<br>oster geldt.                                                          | lfde is kopieer<br>de gegevens d<br>èren' op de kno                                        | t u dit eenvoudig a<br>op<br>op 'Overnemen' ad                                                  | al volgt:<br>chter de dag                                |
|                         | Let op: U dient<br>worden naar ar                                                                                            | t een nieuw roo<br>ndere dagen.                                                                                                    | oster eerst op                                                                                                    | te slaan voord                                                                             | lat het rooster gek                                                                             | opieerd kan                                              |

20

| GEBRUIKERSHANDLEIDING | 3 |
|-----------------------|---|
| (Versie 1.34)         |   |

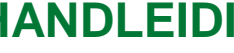

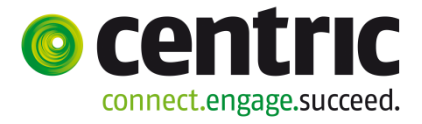

|                      | Let op: Als er al roosters van de doel-dag binnen de agenda zijn gedefinieerd zullen deze voor het kopiëren worden verwijderd. Er verschijnt dan eerst de vraag of de actie moet worden uitgevoerd.                                                                                                    |
|----------------------|----------------------------------------------------------------------------------------------------|
| Vaste<br>starttijden | Plaats een vinkje in de checkbox bij 'Vaste startijden'. Het blok 'Voeg starttijden toe'<br>wordt vervolgens actief.<br>Geef hier de starttijden van de afspraak in. Sla vervolgens de gegevens op.<br>Geldt het rooster voor meerdere dagen, klik dan in het blok 'Roosterdagen kopiëren' op<br>de knop 'Overnemen' achter de dag waarvoor hetzelfde rooster van toepassing is. |
|                      | Let op: Er kunnen alleen vaste starttijden worden gedefinieerd indien er een openings-<br>en sluitingstijd is ingevoerd op de betreffende dag.                                                                                                    |
| Muteren              | Selecteer een dag, druk op de knop om het rooster voor die dag te wijzigen.<br>Geldt de wijziging voor iedere dag, klik dan het blok 'Roosterdagen kopiëren' op de<br>knop 'Overnemen' om het rooster te kopiëren voor de andere dagen.                                                                                                    |

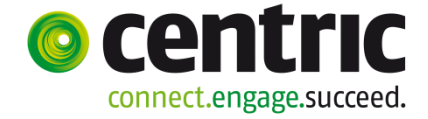

(Versie 1.34)

## 6.5 Agenda blokkeringen

| Scherm                                                                                                    | E Zoek blokkering                                                                                                    |
|----------------------------------------------------------------------------------------------------|----------------------------------------------------------------------------------------------------|
| Afspraken  Beheer website Agenda  Agenda  Agenda's  Agenda sootten afspraak                                                              | Cock blokkering       Image: Cock blokkering         cteer een agenda #       Image: Cock blokkering         keerdatum #       Image: Cock blokkering         tip vanaf #       Image: Cock blokkering         blokkering(en)       Image: Cock blokkering         da       Blokkeerdatum         No data to display         agendablokkeringen legt u de uitzonderingen op het standaard rooster vast.         mee voorkomt u dat begrafenisondernemers agenda-afspraken maken, op en/tijdstippen dat dit niet mogelijk is.         organisatie heeft op 22-6-2012 's ochtends een personeelsbijeenkomst. Door deze im en tijd als blokkering in te geven, voorkomt u ongewenste reserveringen.         naal deze actie voor elke agenda van uw organisatie. |
| Agenda roosters<br>Agenda blokkeringen<br>Agenda samenhang<br>Vragenlijst ©<br>Ondernemers ©<br>Berichten ©<br>Formulier ©<br>Afmelden © | Blokkering(en)       Agenda     Blokkeerdatum     Tijdstip vanaf     Tijdstip tot       No data to display                                                                                                    |
| Doel                                                                                                    | Met agendablokkeringen legt u de uitzonderingen op het standaard rooster vast.<br>Hiermee voorkomt u dat begrafenisondernemers agenda-afspraken maken, op<br>dagen/tijdstippen dat dit niet mogelijk is.                                                                                                    |
| Voorbeeld                                                                                                    | Uw organisatie heeft op 22-6-2012 's ochtends een personeelsbijeenkomst. Door deze datum en tijd als blokkering in te geven, voorkomt u ongewenste reserveringen. Herhaal deze actie voor elke agenda van uw organisatie.                                                                                                    |
| Toevoegen                                                                                                    | <ul> <li>Druk op de toevoegknop;</li> <li>Geef een blokkeerdatum in, deze is standaard met de huidige datum gevuld;</li> <li>Geef het 'Tijdstip vanaf' en 'Tijdstip tot' in van de blokkering;</li> <li>Druk op de vaste knop opslaan.</li> </ul>                                                                                                    |
| Wijzigen en<br>verwijderen                                                                                                    | Op standaard wijze kunnen de bestaande 'Blokkeringen' worden gewijzigd of verwijderd.                                                                                                    |

(Versie 1.34)

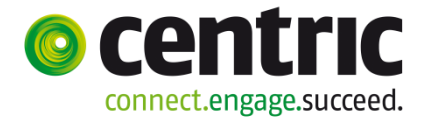

### 6.6 Agenda samenhang

| Took camonhangondo agonda                                                                                                    |
|----------------------------------------------------------------------------------------------------|
|                                                                                                    |
| agenda *                                                                                                    |
| Samenhangende **                                                                                                    |
|                                                                                                    |
| □ Samenhangende agenda('s)                                                                                                    |
| Agenda Samenhangende agenda                                                                                                    |
| No data to display                                                                                                    |
|                                                                                                    |
| Door agenda's onderling te verbinden, voorkomt u dat er op één tijdstip in beide<br>agenda's een reservering plaatsvindt. Een reservering in de ene agenda leidt<br>automatisch tot een blokkering in de samenhangende agenda.<br>Voorwaarde: beide agenda's moeten capaciteit '1' hebben (zie 'Agenda's').                  |
| Een begraafplaatsbeheerder verzorgt begrafenissen op de 'Algemene begraafplaats' en<br>de 'Rusthof'. Hij kan maar op één plaats aanwezig zijn en daarom kan er op één tijdstip<br>maar één begrafenis plaatsvinden. Door een samenhang op te voeren tussen beide<br>begraafplaatsagenda's voorkomt hij een dubbele afspraak. |
| <ul> <li>Selecteer een agenda;</li> <li>Druk op de toevoegknop;</li> <li>Selecteer een samenhangende agenda;</li> <li>Druk op de vaste knop opslaan.</li> </ul>                                                                                                    |
|                                                                                                    |

(Versie 1.34)

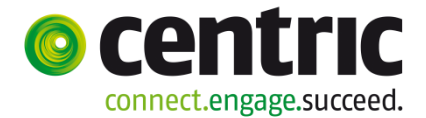

## 7 Vragenlijst

### 7.1 Vragenlijsten

| Scherm                     | □ Zoek vragenlijst |
|----------------------------|--------------------|
| Afspraken 😌                | Naam vragenlijst * |
| Beheer website 🛛 🔅         |                    |
| Agenda 🔅                   |                    |
| Vragenlijst 💿              | ■ vragenijst(en)   |
| Vragenlijsten              | Naam vragenlijst   |
| Vragenlijstregels          | No data to display |
| Vragenlijstregels volgorde |                    |
|                            |                    |
| Ondernemers 📀              |                    |
| Berichten 📀                |                    |
| Formulier 📀                |                    |
| Afmelden 📀                 |                    |

**Doel** Als u gebruik wilt maken van een vragenlijst kunt u in dit scherm de naam van de vragenlijst opvoeren.

U bepaalt zelf per soort afspraak welke vragenlijst beschikbaar is. U geeft per soort afspraak aan of het invullen van de vragenlijst verplicht is (zie 'Agenda / Agenda soorten afspraak'). U kunt daarna vragen voor deze vragenlijst opvoeren (zie 'Vragenlijst / Vragenlijstregels').

**Opvoeren** Druk op de toevoegknop en voer een nieuwe vragenlijst op. Het enige dat u hier invoert, is de naam van de nieuwe vragenlijst.

Daarna voert u de vragen op, die samen de zojuist opgevoerde vragenlijst gaan vormen (zie 'Vragenlijst / Vragenlijstregels').

(Versie 1.34)

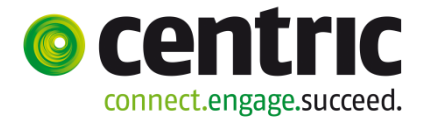

### 7.2 Vragenlijstregels

#### Scherm <u>/+</u> 🛛 Vragenlijstregel Regelnummer Selecteer een vragenlijst\* Stand. begrafenis / bijzetting 1 \* Gebruik groen rondom Nee \* Vraag Standaard antwoord grafopening Verplicht 1 Vragenlijstregel(s) Vragenlijst Regelnummer Vraag Standaard antwoord Regel verplicht Gebruik groen rondom 1 grafopening Stand. begrafenis / bijzetting Nee **~** Stand. begrafenis / bijzetting 2 Gebruik geluidsinstallatie Ja Stand. begrafenis / bijzetting 3 Heel veel bezoek verwacht ? Veel = meer dan 100 $\checkmark$ Stand. begrafenis / bijzetting 4 Toevoeging gemeente Leeg laten door ondernemer Doel Opvoeren van vragen per vragenlijst, en daarbij aangeven of een vraag wel / niet verplicht ingevuld moet worden. Opvoeren Druk op de toevoegknop; • vragen Selecteer een vragenlijst; • • Voer de vraag op; Voer de antwoordmogelijkheden op (deze worden zichtbaar bij het tonen van de • vraag); Geef aan of het invullen van de vraag verplicht is • (de vraag moet dan beantwoord zijn, om het reserveringsverzoek te kunnen indienen); Herhaal deze stappen, voor het opvoeren van een volgende vraag. • Tip U kunt in de vragenlijst een gedeelte opnemen met vragen/opmerkingen die door de gemeente kunnen worden ingevuld. Voorbeeld: er wordt een afspraak gemaakt voor een begrafenis in een nieuw graf. U wilt het grafnummer doorgeven aan de ondernemer. Neem hiervoor vragen op in de vragenlijst. Formulier Vragenlijst 🛛 Vragenlijst $\langle \circ \circ \circ \circ \circ \circ \circ \circ \circ \rangle$ Bestaand of nieuw graf? Bij bestaand graf: weet u het grafnum Klok luiden? (ja/nee) Kist laten zakken? (ja/nee) IN TE VULLEN DOOR BEGRAAFPLAATS Nieuw grafnummer: Extra informatie voor ondernemer:

25

(Versie 1.34)

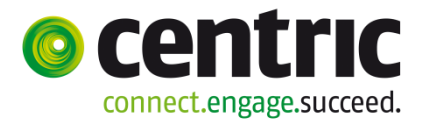

### 7.3 Vragenlijstregels volgorde

#### Scherm

| Scherm                     | 🛛 Zoek v    | vragenlijst                                  |                            |                 |
|----------------------------|-------------|----------------------------------------------|----------------------------|-----------------|
| Afspraken 🔹                | Selecteer e | een vragenlijst* Stand. begrafenis / bijzett | ting 💽                     |                 |
| Beheer website 📀           |             |                                              |                            |                 |
| Agenda 💿                   |             |                                              |                            |                 |
| Vragenlijst 💿              | 🛛 🗆 Vrage   | nlijstregel(s)                               |                            |                 |
| Vragenlijsten              | Regelnumme  | er Vraag                                     | Standaard antwoord         | Regel verplicht |
| Vragenlijstregels volgorde |             | 1 Gebruik groen rondom grafopening           | Nee                        | ✓               |
|                            |             | 2 Gebruik geluidsinstallatie                 | Ja                         |                 |
| Ondernemers 📀              |             | 3 Heel veel bezoek verwacht ?                | Veel = meer dan 100        | <b>v</b>        |
| Berichten 📀                |             |                                              |                            |                 |
| Formulier 📀                |             | 4 Toevoeging gemeente                        | Leeg laten door ondernemer |                 |
| Afmelden 🙃                 |             |                                              |                            |                 |

Doel

Het definiëren van de volgorde waarin de gedefinieerde vragen van een vragenlijst aan een ondernemer worden gepresenteerd bij het indienen van een reserveringsverzoek (afspraak).

Muteren vraagvolgorde

- Selecteer een vragenlijst;
  - Druk op de knop 'Omhoog' of 'Omlaag', om de geselecteerde vraag naar de gewenste positie binnen de vragenlijst te verplaatsen;
- Herhaal de procedure, om de positie van een andere vraag van de geselecteerde vragenlijst te wijzigen;
- Druk op de opslaanknop, om de gedefinieerde vraagvolgorde vast te leggen.

(Versie 1.34)

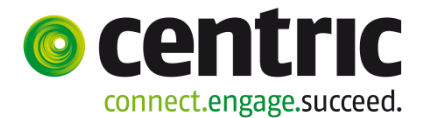

### 8 Ondernemers

### 8.1 Ondernemers

| Scherm                                    | Zoek ondernemer      |                        |                | ···•• (+   |  |  |  |
|-------------------------------------------|----------------------|------------------------|----------------|------------|--|--|--|
| Afspraken 🕃                               | Naam *               |                        | E-mailadres *  |            |  |  |  |
| Beheer website                            | Straat *             |                        | Huisnummer     |            |  |  |  |
| Agenda 🙂<br>Vragenlijst 🕃                 | Huisletter           |                        | Huistoevoeging |            |  |  |  |
| Ondernemers 😑                             | Huisnummeraanduiding |                        |                |            |  |  |  |
| Ondernemers                               | Postcode             |                        | Woonplaats *   |            |  |  |  |
| Contactpersonen<br>Gekoppelde ondernemers | □ Ondernemer(s)      |                        |                |            |  |  |  |
| Berichten 💿                               |                      |                        |                |            |  |  |  |
| Formulier 💿                               | Naam                 | Straat                 |                | Woonplaats |  |  |  |
| Afmelden 📀                                |                      | Geen gegevens gevonden |                |            |  |  |  |

Ondernemers In dit scherm onderhoudt u de gegevens van begrafenisondernemers. Dit is een gezamenlijke tabel van alle gebruikers van de webagenda. Alle (door andere gemeenten) opgevoerde ondernemers vindt u hier terug. Zoek eerst of de ondernemer die u toegang wilt verschaffen tot de agenda's al voorkomt in het systeem. Zoek bijvoorbeeld op de woonplaats van de ondernemer omdat op naam zoeken soms niet tot het gewenste resultaat leidt. Het is niet mogelijk om twee ondernemers met dezelfde naam op te voeren.

> Let op: check altijd of de ondernemer al voorkomt door deze op te zoeken. Komt de ondernemer al voor dan kunt u deze menukeuze en de menukeuze Contactpersonen overslaan. U hoeft de ondernemer dan alleen te koppelen aan uw eigen organisatie via de menukezue Gekoppelde ondernemers.

**Toevoegen**Kunt u de ondernemer niet vinden voeg de ondernemer dan toe:

- Druk op de toevoegknop;
- Vul de gegevens van de ondernemer in;
- Druk op de vaste knop opslaan.

Na het toevoegen van de ondernemer moet er ook een contactpersoon behorende bij deze ondernemer worden opgevoerd, waarmee ingelogd kan worden (zie 'Contactpersonen'). Ook moet de ondernemer gekoppeld worden aan uw organisatie (zie 'Gekoppelde ondernemers').

Muteren / Verwijderen Het is niet toegestaan een ondernemer te wijzigen of te verwijderen als de ondernemer door een andere organisatie is gekoppeld.

(Versie 1.34)

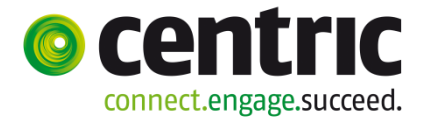

### 8.2 Contactpersoon

| Scherm                                                                                                    | Zoek contactpersoon                                                                                                    | n                                                                                                    |                                                                                                   |                                                                                                    | · • • +                                                                                                    |
|----------------------------------------------------------------------------------------------------|----------------------------------------------------------------------------------------------------|----------------------------------------------------------------------------------------------------|---------------------------------------------------------------------------------------------------|----------------------------------------------------------------------------------------------------|----------------------------------------------------------------------------------------------------|
| Afspraken       Image: Constraint of the second second secon | Ondernemer       *         Loginnaam       *         Naam       *         Straat       *         Huisletter       *         Huisnummeraanduiding       *         Postcode       *         E-mailadres       *         Telefoonnummer       *         Ondernemer       * | I       I       I <t< th=""><th></th><th>Wachtwoord*BurgerservicenummerHuisnummerHuistoevoegingWoonplaats*E-mail ontvangen</th><th></th></t<> |                                                                                                   | Wachtwoord*BurgerservicenummerHuisnummerHuistoevoegingWoonplaats*E-mail ontvangen                                                 |                                                                                                    |
|                                                                                                    | Ondernemer                                                                                                    | Loginnaam                                                                                                    | Geen gegever                                                                                      | ns gevonden                                                                                                    | woonplaats                                                                                                    |
| Definitie                                                                                                    | Een contactpersoo<br>inloggen op de we<br>opgevoerd zijn om<br>Let op: als de one<br>(inlogcode). U ku<br>meer inlogcodes<br>U hoeft de onder<br>menukezue Geko                                                                                                    | on is een werknei<br>bagenda. Bij een<br>gebruik te kunne<br>dernemer al voo<br>nt deze menuke<br>aanmaken, dat<br>nemer dan allee<br>oppelde onderne                                                                                                    | mer van e<br>onderner<br>en maken<br>orkomt he<br>euze dan o<br>hoeft u ni<br>n te kopp<br>emers. | en begrafenisono<br>ner moet minima<br>van de webagen<br>eft hij minimaal<br>overslaan. De or<br>iet te doen.<br>eelen aan uw eig | dernemer, die mag<br>lal één contactpersoon<br>lda.<br>al 1 contactpersoon<br>ndernemer kan zelf<br>gen organisatie via de |
| Toevoegen                                                                                                    | <ul> <li>Druk op de</li> <li>Selecteer o</li> <li>Vul de geg</li> <li>Druk op de</li> </ul> De contactpersoor                                                                                                    | toevoegknop;<br>de Ondernemer;<br>evens van de cor<br>vaste knop opslaa<br>n kan zelf zijn geg                                                                                                    | ntactpersc<br>an.<br>gevens wij                                                                   | oon in;<br>zigen, uitgezond                                                                                                    | erd de loginnaam.                                                                                                    |
| E-mail<br>Ontvangen                                                                                                    | Er wordt een mail<br>betreffende contac<br>Bovendien krijgt de<br>vinkveld is aangev<br>Let op: Een geldig                                                                                                    | verstuurd ter bev<br>ctpersoon. In de r<br>e contactpersoon<br>rinkt.<br>g e-mailadres is v                                                                                                    | estiging v<br>nail staan<br>een e-ma<br>vereist!                                                  | an het opvoeren<br>de inloggegever<br>ail van een reserv                                                                          | en verwijderen van de<br>ns.<br>veringsverzoek als dit                                                                     |
| Verwijderen                                                                                                    | Het is niet toegesta<br>deze contactperso                                                                                                    | aan een contactp<br>on werkzaam is,                                                                                                    | ersoon te<br>door een                                                                             | verwijderen, als<br>andere organisa                                                                                               | de ondernemer, waar<br>tie is gekoppeld.                                                                                   |

28

(Versie 1.34)

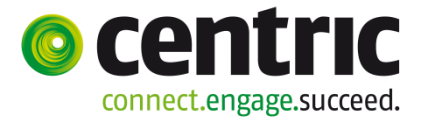

### 8.3 Gekoppelde ondernemers

| Scherm                                                       | Zoek gekoppelde ondernemer                                                                                                    | •• <b>•</b> /+     |
|--------------------------------------------------------------|----------------------------------------------------------------------------------------------------|--------------------|
| Afspraken 3<br>Beheer website 3<br>Agenda 3<br>Vragenlijst 3 | Ondernemer     *       Subjectnummer     *                                                                                                    |                    |
| Ondernemers 3                                                | Gekoppelde ondernemer(s)                                                                                                    |                    |
| Ondernemers<br>Contactpersonen                               | Ondernemer Subjectnummer                                                                                                    |                    |
| Gekoppelde ondernemers Berichten Formulier Afmelden          | Geen gegevens gevonden                                                                                                    |                    |
| Doel                                                         | Met deze functie verschaft u ondernemers toegang tot de agenda's van uw org<br>Alle contactpersonen die bij de ondernemer zijn opgenomen, kunnen na inlogg<br>organisatie kiezen en reserveringen maken. | anisatie.<br>en uw |
| Subject-<br>nummer                                           | Hier geeft u het subjectnummer in van de begrafenisondernemer in Key <b>2</b> Begra<br>Alleen Key <b>2</b> Begraven-gebruikers krijgen dit veld te zien.                                                 | ven.               |
| Toevoegen                                                    | <ul> <li>Druk op de toevoegknop;</li> <li>Selecteer de Ondernemer;</li> <li>Vul het subjectnummer in uit Key2Begraven;</li> <li>Druk op de vaste knop opslaan.</li> </ul>                                |                    |

(Versie 1.34)

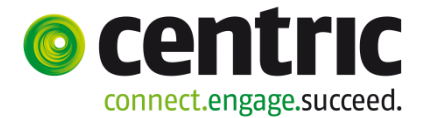

### 9 Berichten

### 9.1 Eigen berichten

| Schorm           |   | 1   |                  |          |     |                |                 |                  |          |
|------------------|---|-----|------------------|----------|-----|----------------|-----------------|------------------|----------|
| Schenn           |   |     | Zoek bericht     |          |     |                |                 |                  |          |
| Afspraken        | 6 |     |                  | 1        |     |                |                 |                  | <b>^</b> |
| Beheer website   | • |     | Berichttekst     |          |     |                |                 |                  |          |
| Agenda           | ۲ |     |                  |          |     |                |                 |                  |          |
| Vragenlijst      | ۲ |     |                  |          |     |                |                 |                  | _        |
| Ondernemers      | • | - 1 |                  |          |     |                |                 |                  | ~        |
| Berichten        | • | - 1 | Start geldigheid |          |     |                | Eind geldigheid |                  | ]        |
| Eigen berichten  |   | - 1 |                  |          |     |                |                 |                  |          |
| Beheer berichten |   |     | Berichten        |          |     |                |                 |                  |          |
| Formulier        | • | - 1 | Berichttekst     | Afzender | Sta | art aeldiahei  | d               | Find geldigheid  |          |
| Afmelden         | • | - 1 | beneficiense     | Alzender | 000 | ine gerangrier |                 | Entra gerarghera |          |
|                  |   | - 1 |                  |          |     | No data te     | o display       |                  |          |
|                  |   |     |                  |          |     |                |                 |                  |          |

- **Doel** Centric kan aan alle beheerders een bericht sturen. Dit bericht wordt als een pop-up melding getoond nadat u bent ingelogd. Nadat u het bericht heeft weggeklikt wordt het bericht opgeslagen en is via deze functie raadpleegbaar. Dit scherm toont dus alle berichten die u in het verleden ontvangen heeft.
- **Werkwijze** Druk op de zoekknop om de berichten te tonen. Alle berichten worden getoond. Een selectie maken is niet mogelijk.

(Versie 1.34)

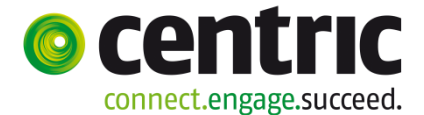

### 9.2 Beheer berichten

| Scherm          | 1 | Zoek berich      | t          |                      |                   |                  | ( ··· <b>&gt;</b> ) ( + |
|-----------------|---|------------------|------------|----------------------|-------------------|------------------|-------------------------|
|                 |   |                  |            |                      |                   |                  |                         |
| Afspraken       | • |                  | l'         |                      |                   |                  | -                       |
| eheer website   | • | Berichttekst     |            |                      |                   |                  |                         |
| genda           | • | Dementerate      |            |                      |                   |                  |                         |
| /ragenlijst     | • |                  |            |                      |                   |                  |                         |
| Ondernemers     | • |                  |            |                      |                   |                  |                         |
| Berichten       | ۲ | Start geldigheid |            |                      | Eind geldigheid   |                  |                         |
| igen berichten  |   | Ontvangers       |            |                      | Altijd tonen      |                  |                         |
| eheer berichten |   | Afzender         |            |                      |                   |                  |                         |
| ormulier        | • |                  |            |                      |                   |                  |                         |
| fmelden         | 0 | Berichten        |            |                      |                   |                  |                         |
|                 |   | E benenten       |            |                      |                   |                  |                         |
|                 |   | Berichttekst     | Ontvangers | Organisatie Afzender | Altijd Tonen      | Start geldigheid | Eind geldigheid         |
|                 |   |                  |            | Geen                 | gegevens gevonden |                  |                         |
|                 |   |                  |            |                      |                   |                  |                         |

**Doel** De beheerder van de gemeente kan met deze functie een melding klaarzetten voor alle ondernemers, bijvoorbeeld indien er een belangrijke wijziging is in het boeken van een afspraak.

Op het moment dat een ondernemer inlogt wordt de melding als een pop-up bericht getoond.

Werkwijze Druk op de toevoegknop om een nieuwe melding te maken. Geef bij 'Start geldigheid' de datum in vanaf wanneer de melding (na inloggen door de ondernemer) getoond moet worden. Geef bij 'Eind geldigheid' de datum in tot wanneer de melding getoond moet worden. Bij 'Ontvangers' selecteert u 'Ondernemer'
'Altijd tonen' vinkt u aan indien de melding iedere keer, tussen start- en einddatum, getoond moet worden nadat de (contactpersoon van de) ondernemer is ingelogd. Laat u dit veld leeg, dan wordt de melding '1x contactpersoon van de ondernemer'

getoond.

(Versie 1.34)

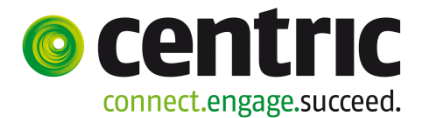

## **10** Formulier

### 10.1 Formuliervelden

### Scherm

| • | E Ve    | eld        |         |                            |                |       |           | 4  |
|---|---------|------------|---------|----------------------------|----------------|-------|-----------|----|
|   | Naam    | van variab | el blok | Formulier                  | Kolom          | Links |           |    |
|   | Denal   |            | 4       | 1                          |                |       |           |    |
|   | Regel   |            | *       | 1                          |                |       |           |    |
|   | Veldna  | aam        | *       | BSNRechthebbende           | Veld verplicht |       |           |    |
|   | Veld la | abel       |         | BSN                        | Veld tonen     |       |           |    |
|   |         |            |         |                            |                |       |           |    |
|   |         |            | ald(an) |                            |                |       |           |    |
|   |         | ormunerve  | eid(en) |                            |                |       |           |    |
| l | Kolom   | Reg        | el      | Veldnaam                   | Veld label     |       | Verplicht | То |
|   | Links   |            | 1       | BSNRechthebbende           | BSN            |       |           | [  |
|   | Rechts  |            | 1       | BSNOverledene              | BSN            |       |           | [  |
|   | Links   |            | 2       | GeslachtsnaamRechthebbende | Geslachtsnaam  |       | <b>v</b>  |    |
|   | Rechts  |            | 2       | Geslachtsnaam Overledene   | Geslachtsnaam  |       | 4         |    |
|   | Links   |            | 3       | VoorvoegselsRechthebbende  | Voorvoegsels   |       |           |    |
|   | Rechts  |            | 3       | VoorvoegselsOverledene     | Voorvoegsels   |       |           | [  |
|   | Links   |            | 4       | VoornamenRechthebbende     | Voornamen      |       | 4         |    |
|   | Rechts  |            | 4       | VoornamenOverledene        | Voornamen      |       | *         |    |
|   | Links   |            | 5       | GeslachtRechthebbende      | Geslacht       |       |           |    |
|   | Rechts  |            | 5       | GeslachtOverledene         | Geslacht       |       |           |    |
|   | Links   |            | 6       | GeboortedatumRechthebbende | Geboortedatum  |       |           |    |
|   | Rechts  |            | 6       | GeboortedatumOverledene    | Geboortedatum  |       |           |    |
|   |         |            |         |                            |                |       |           |    |

**Doel** Bij het maken van een afspraak door een ondernemer geeft u aan of het formulier met de gegevens van de rechthebbende en overledene ingevuld moet worden. Met deze functie bepaalt u:

- Welke gegevens op het formulier getoond worden
- De volgorde van deze gegevens
- Welke gegevens de ondernemer verplicht moet invullen.

#### Werkwijze • Selecteer een regel met een veldnaam

- Druk op de muteerknop
- Wijzig indien gewenst:
  - Het regelnummer (hiermee verplaatst u de regel naar boven of naar beneden op het formulier)
  - De label van het veld (Deze naam wordt getoond bij het invullen van het formulier
  - De indicatie 'Verplicht'
  - o De indicatie 'Tonen'
- Let op: Indien u aangeeft dat een regel verplicht ingevuld moet worden, is automatisch het veld 'tonen' aangevinkt.

32

(Versie 1.34)

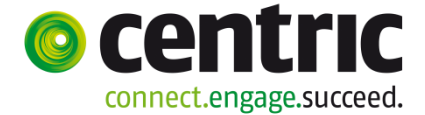

## 11 Tips inrichting / gebruik webagenda

#### Vraag:

Ondernemers willen via een app op de smartphone een afspraak maken. Is dit mogelijk?

#### Antwoord:

Dit is mogelijk. Zij kunnen de App Begraafplaatsagenda downloaden uit de Appstore of de Playstore.

Voorwaarden om afspraken via de app te maken:

 De ondernemer kan alleen afspraken maken bij een gemeente die bij de instellingen het vinkveld 'Gebruik begraafplaatsagenda app toestaan' heeft aangezet:

| Afspraken      | • | Instellingen                             |   |  |  |
|----------------|---|------------------------------------------|---|--|--|
| Beheer website | • | Gebruik begraafplaatsagenda app toestaan |   |  |  |
| Eigen gegevens |   |                                          |   |  |  |
| Medewerkers    |   | □ Welkomtekst                            |   |  |  |
| Instellingen   |   | Welkom bij de gemeente Centriccity.      |   |  |  |
|                |   |                                          | ^ |  |  |

2. De ondernemer kan alleen afspraaksoorten kiezen waarbij de vinkvelden 'Formulier verplicht' en 'Vragenlijst verplicht' uit staan.

(Versie 1.34)

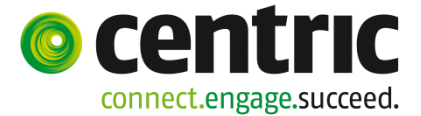

### Vraag:

Ondernemers willen graag in eerste instantie alleen een datum en tijd reserveren. Later vullen zij de gegevens van de rechthebbende, overledene en eventuele vragenlijst in.

- Hoe kan ik dit inrichten in de webagenda?
- Zijn deze afspraken ook via de app te boeken?

#### Antwoord:

Er zijn 2 methoden om dit op te lossen, deze zijn hieronder beschreven. Voor een vergelijking is ook methode 3 in het kort beschreven, maar deze is niet geschikt voor gebruik met de app.

#### Methode 1

Afspraaksoort waarbij formulier en vragenlijst <u>niet</u> verplicht zijn. Deze afspraaksoort is geschikt voor gebruik vanuit de app en kan ook via de webagenda worden geboekt.

| 🗉 Soort afspraak     |   |                                                                                                    |   |                       |        | <b>2</b> +3 |
|----------------------|---|----------------------------------------------------------------------------------------------------|---|-----------------------|--------|-------------|
| Selecteer een agenda | * | Heiderust                                                                                                    |   |                       |        |             |
| Omschrijving         | * | Begrafenis                                                                                                    |   | Meerdere dagen        |        |             |
| Status               |   | Actief                                                                                                    |   | Indicatie hele uren   |        |             |
| Duur (minuten)       | * | 60                                                                                                    |   | Formulier verplicht   |        |             |
| Toelichting          |   | S.v.p. deze reservering binnen 24 uur<br>omzetten in een definitieve<br>afspraaksoort.<br>Als u nu gelijk al de gegevens van de | ^ | Vragenlijst           | Begraf | enis        |
| rochenning           |   |                                                                                                    | - | Vragenlijst verplicht |        |             |

Maak een afspraaksoort, bijvoorbeeld met de naam 'Begrafenis'.

- Zet het vinkveld 'Formulier verplicht' uit. Ondernemer hoeft dan in eerste instantie de gegevens van de rechthebbende en overledene niet in te vullen. De naam van de overledene vult de ondernemer dan in het onderwerp en/of toelichting in, maar niet in een specifiek formulier.
- Vul bij vragenlijst eventueel een vragenlijst in als u gebruik wilt maken van aanvullende vragen bij een afspraaksoort. In deze vragenlijst mogen zowel verplichte als niet verplichte vragen voorkomen.
- Zet vinkveld 'Vragenlijst verplicht' uit.
- Vul eventueel bij toelichting een instructie in dat je verwacht dat de ondernemer de gegevens binnen een bepaalde periode invult of neem in de koptekst of voettekst van de bevestigingsmail hierover informatie op. Je kunt hierin ook vermelden hoe deze gegevens moeten worden aangeleverd, via eigen formulieren of via de Webagenda formulier/vragenlijst.

#### Resultaat:

De ondernemer kan (als hij/zij bij de nabestaanden zit) snel een tijd/afspraak reserveren via de app of via de webagenda. De ondernemer hoeft alleen de datum/tijd en het onderwerp in te vullen. Daarna kan de afspraak worden vastgelegd.

U geeft aan hoe u de aanvullende gegevens wilt ontvangen en laat aan de ondernemer over wanneer deze gegevens worden ingevuld. Als de ondernemer gebruik maakt van de app dan moet hij deze gegevens op een later tijdstip aanleveren. Afhankelijk van uw inrichting moet de ondernemer deze gegevens op een later tijdstip invullen via de webagenda of op een andere manier aanleveren (bijvoorbeeld een bijlage via de mail).

Centric Netherlands B.V.

(Versie 1.34)

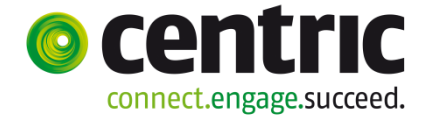

De door de ondernemer uit te voeren stappen staan beschreven in de gebruikersdocumentatie webagenda ondernemers.

#### Methode 2

U maakt een aparte afspraaksoort voor de snelle reserveringen. U noemt deze bijvoorbeeld 'Reservering'. Bij deze afspraaksoort is – net zoals bij methode 1 – de vragenlijst en het formulier niet verplicht en u koppelt er ook geen vragenlijst aan. Bij methode 1 kunt u wel een vragenlijst koppelen, u mag deze alleen niet verplicht stellen.

De bedoeling is dat deze afspraaksoort op een later tijdstip door de ondernemer in een andere afspraaksoort (de definitieve afspraaksoort) wordt gewijzigd. Bij deze definitieve afspraaksoort maakt u het formulier en de vragenlijst wel verplicht.

Dit betekent dat u voor bijvoorbeeld een afspraak voor een begrafenis 2 afspraaksoorten definieert:

- Een afspraaksoort 'Reservering' zonder formulier en zonder vragenlijst. Deze kan via de app of de webagenda worden geboekt, zodat een ondernemer snel een afspraak kan maken zonder veel gegevens te hoeven invullen.
- Een afspraaksoort 'Begrafenis' met een verplicht formulier en verplicht vragenlijst.
   Dit is de afspraaksoort die in een later tijdstip door de ondernemer moet worden

Als de ondernemer bij de familie zit kiest hij eerst voor de afspraaksoort 'Reservering'. Dit kan via de app of via de webagenda. Later op kantoor logt hij in met de webagenda, kiest de betreffende afspraak en wijzigt de afspraaksoort bij deze afspraak van 'Reservering' in 'Begrafenis'. Het systeem zal nu automatisch verplicht stellen het formulier en de vragenlijst in te vullen.

Nadeel van deze methode is dat u meer onderhoud/beheer heeft. U moet voor elke afspraaksoort 2 varianten definiëren.

Als u niet met het formulier en de vragenlijst van de webagenda gaat werken dan werkt u niet met deze methode.

#### Methode 3

gebruikt.

Uiteraard kunt u de afspraaksoorten ook zo inrichten dat de vragenlijst en/of het formulier wel verplicht zijn om in te vullen. Zodra één van beiden verplicht is kunt u de afspraaksoort niet via de app gebruiken.

(Versie 1.34)

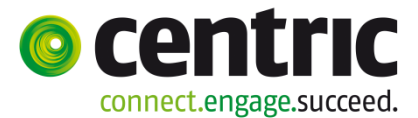

### Voor- en nadelen van de 3 methoden

|                                                                                                    | Methode<br>1 | Methode<br>2 | Methode<br>3 |
|----------------------------------------------------------------------------------------------------|--------------|--------------|--------------|
| Ondernemer kan snel een afspraak boeken zonder veel gegevens te moeten invullen                                                                                                    | $\checkmark$ | $\checkmark$ |              |
| Ondernemer bepaalt wanneer hij formulier invult                                                                                                    | $\checkmark$ | $\checkmark$ |              |
| Ondernemer bepaalt wanneer hij vragenlijst invult                                                                                                    | $\checkmark$ | $\checkmark$ |              |
| Formulier is verplicht (*)                                                                                                    |              | (**)         | $\checkmark$ |
| Vragenlijst is verplicht (*)                                                                                                    |              | (**)         | $\checkmark$ |
| Geschikt voor gebruik in de App<br>Begraafplaatsagenda                                                                                                    | $\checkmark$ | $\checkmark$ |              |
| Gemeente moet bij inrichting de verschillende<br>soorten afspraken dubbel opvoeren en<br>onderhouden: 1 voor de reservering en 1 voor de<br>derfinitieve afspraak. Dit kan een nadeel zijn, meer<br>onderhoud. |              | $\checkmark$ |              |
| Ondernemer kan detail gegevens (formulier / vragenlijst) op andere manier aanleveren                                                                                                    | $\checkmark$ |              |              |

(\*) Dit kan een ondernemer als nadeel ervaren. Als u dit verplicht stelt moet de ondernemer als hij bij nabestaanden zit direct allerlei gegevens invullen, terwijl hij meestal alleen een datum en tijd wil reserveren. De gemeente wil deze gegevens wel zo snel mogelijk ontvangen, bijvoorbeeld binnen 24 of 48 uur na maken afspraak. Dit kunt u bijvoorbeeld duidelijk in de bevestigingsmail opnemen.

Houden ondernemers zich er niet aan dan kunt u altijd maatregelen nemen door ze bijvoorbeeld voorlopig uit te sluiten van het maken van boekingen via de webagenda en kunnen ze bijvoorbeeld alleen tijdens kantoortijden contact met u opnemen.

(\*\*) formulier en vragenlijst zijn in eerste instantie niet verplicht, maar na omzetten afspraaksoort zijn ze wel verplicht.

(Versie 1.34)

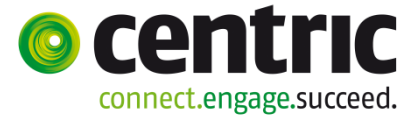

#### Vraag:

Ik wil graag gegevens terug melden aan de ondernemer. Voorbeeld: er is gekozen voor een nieuw graf, ik wil het grafnummer wat gebruikt gaat worden terugmelden aan de ondernemer. Hoe kan ik dit inrichten in de webagenda?

#### Antwoord:

U kunt dit op verschillende manieren oplossen.

1. Gebruik de vragenlijst. Neem bijvoorbeeld in de vragenlijst een gedeelte op met één of meerdere vragen die u invult:

| Formulier                                 |          |
|-------------------------------------------|----------|
| 🛛 Vragenlijst                             |          |
| Bestaand of nieuw graf? *                 | 0        |
| Bij bestaand graf: weet u het grafnummer? | \$       |
| Klok luiden? ( ja/nee) *                  | <b>○</b> |
| Kist laten zakken? (ja/nee) *             | <b>○</b> |
|                                           | <u></u>  |
| IN TE VULLEN DOOR BEGRAAFPLAATS           | 0        |
| Nieuw grafnummer:                         | \$       |
| Extra informatie voor ondernemer:         | <b>○</b> |

Als de afspraak door de ondernemer is gemaakt dan kunt u de afspraak bewerken via het scherm openstaande afspraken. Selecteer de afspraak, ga naar de vragenlijst en vul de informatie in en sla de afspraak op. Indien ingericht zal hiervan een e-mail verstuurd worden naar de ondernemer en andere belanghebbenden.

- 2. U kunt de informatie intypen bij het versturen van de e-mail. Voor het versturen van de e-mail kunt u ervoor kiezen de e-mail te bewerken. Zet vinkveld 'Email bewerken voor versturen' aan bij het tabblad Wijzigen. Zie hoofdstuk 6.3.
- 3. Type de informatie in het Toelichtingenveld van de afspraak. Als de afspraak door de ondernemer is gemaakt dan kunt u de afspraak bewerken via het scherm openstaande afspraken. Selecteer de afspraak, bewerk het veld Toelichting en sla de afspraak op. Indien ingericht zal hiervan een e-mail verstuurd worden naar de ondernemer en andere belanghebbenden.